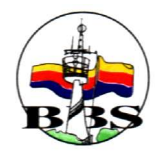

# Zur Verwaltung von Lernmitteln

Version 2005-01-09

Ralf Hoffner, StR

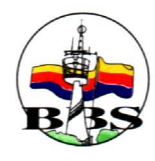

# Inhaltsverzeichnis

| 1.Anmeldung          |    |
|----------------------|----|
| 2.Verwaltung         | 5  |
| 1.Benutzerverwaltung | 5  |
| 2.Schuldaten         | 6  |
| 3.Stammdaten         | 7  |
| 1.Schüler            | 7  |
| 1.Übernahme          | 7  |
| Vorbereitung         | 7  |
| Durchführung         | 9  |
| 2.Liste              | 11 |
| 3.Anzeigen           |    |
| 4.Ändern             | 13 |
| 5.Anlegen            | 14 |
| 6.Löschen            | 15 |
| 2.Lernmittel         | 16 |
| 1.Übernahme          | 16 |
| Vorbereitung         | 16 |
| Durchführung         |    |
| 2.Liste              | 19 |
| 3.Anzeigen           |    |
| 4.Ändern             |    |
| 5.Anlegen            |    |
| 6.Löschen            | 23 |
| 3.Exemplare          | 24 |
| 1.Übernahme          | 24 |
| Vorbereitung         | 24 |
| Durchführung         |    |
| 2.Pflege             |    |
| 4.Verleih            |    |
| 1.Leihschein         |    |
| 1.Erfassen           |    |
| 2.Ândern             |    |
| 3.Anzeigen           |    |
| 4.Kopieren           |    |
| 5.Drucken            |    |
| 6.Mahnen             | 37 |
| 7.Liste              |    |
| 8.Abschließen        | 40 |
| 2.Rückgabe           |    |
| 1.Erfassen           | 41 |
| 2.Stornieren         |    |
| 3.Anzeigen           |    |
|                      |    |

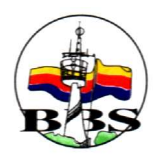

| 4.Liste                       | 44 |
|-------------------------------|----|
| 3. Verlust                    | 45 |
| 1.Erfassen                    |    |
| 2.Stornieren, Anzeigen, Liste | 46 |
| 4.Zahlung                     |    |
| 1.Erfassen                    |    |
| 2.Stornieren                  |    |
| 3.Anzeigen                    |    |
| 4.Liste                       |    |
| 5.Berichte                    |    |
| 1.Offene Rückgaben            |    |
| 2.Offene Zahlungen            |    |
| 6.Schriftverkehr              |    |
| 1.Leihschein                  |    |
| 2.Mahnung.                    |    |
| 7.Sonstige Buchungen          |    |
| 1.Erfassen                    |    |
| 2.Anzeigen                    |    |
| 3.Liste                       |    |
| 4.Jahresauswertung            |    |
| 5                             |    |

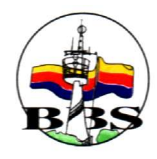

# 1.Anmeldung

| imittel-Login |           |             |  |
|---------------|-----------|-------------|--|
| Name          | I         |             |  |
| Kennwort      | 1         | -           |  |
| ок            | Abbrechen | 🔶 Erweitert |  |

Auf dem Anmeldebildschirm muss für einen registrierten Anwender nur der Name und das Kennwort eingegeben werden. Wird das Programm zum ersten Mal gestartet, gibt es den Anwender "lemi" mit dem Kennwort "bbsemil". Dieses Kennwort kann im Programm (Datei – Schulverwaltung) geändert werden.

Wenn man "Erweitert" anwählt, erhält man die Möglichkeit, den Rechner und die Datenbank auszuwählen. Hat man die Datenbank auf dem eigenen Rechner installiert, kann hier "localhost" eingetragen werden. Im Standard werden die Daten in der Datenbank "lernmittel" vorgehalten. Außerdem können hier der Ort der Druckvorlagen und der Ort, an dem die Druckdateien abgelegt werden sollen gewählt werden.

Diese "erweiterten" Einstellungen "merkt" sich der Rechner für die nächste Anmeldung.

| j |
|---|
|   |
|   |
|   |
|   |
|   |

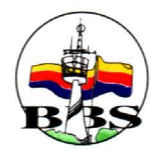

Wenn die Anmeldung erfolgreich war, erscheint das Hauptfenster. Von hier aus kann in alle Programmteile verzweigt werden.

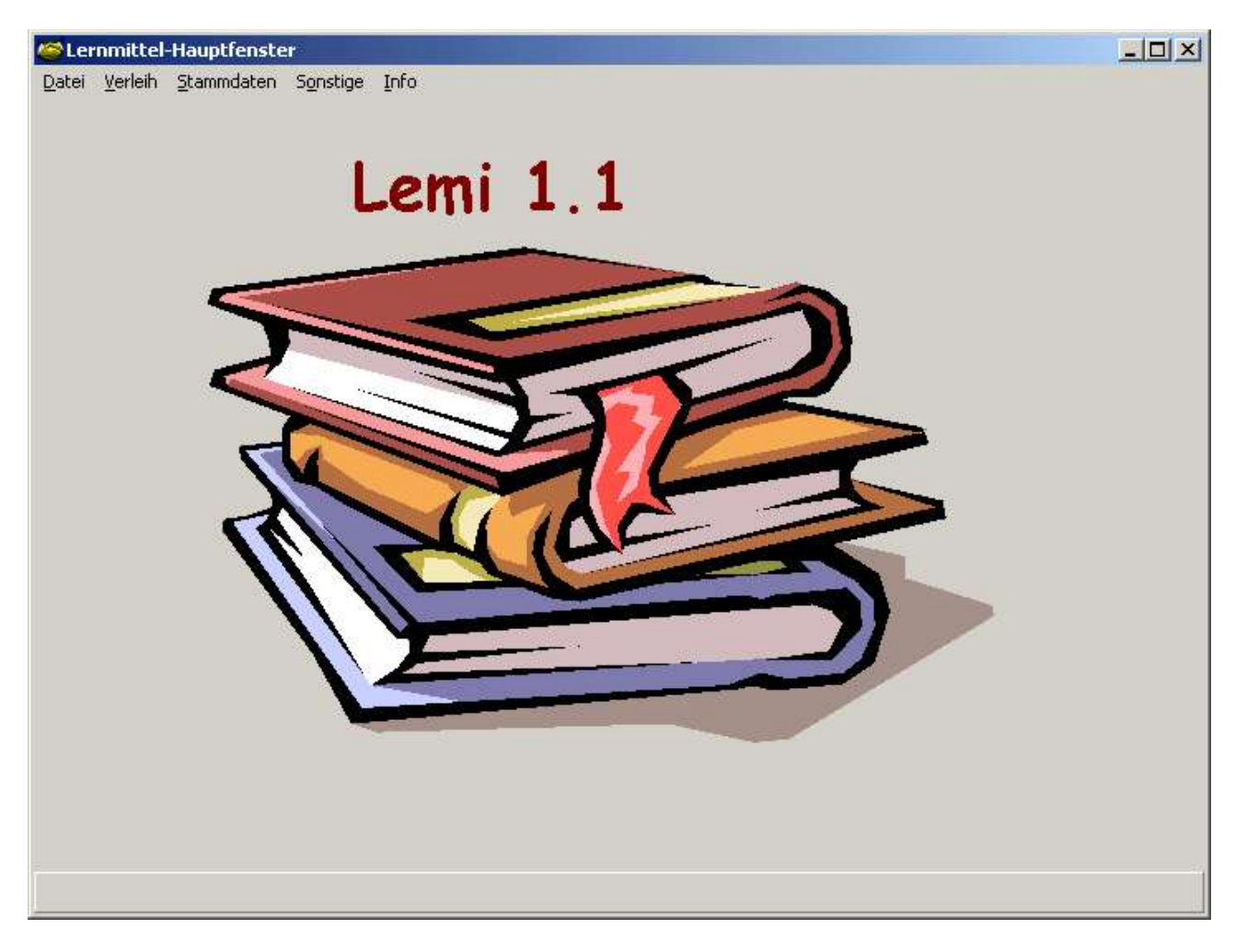

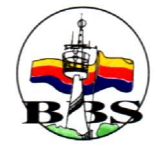

# 2.Verwaltung

## 1. Benutzerverwaltung

| Datei – Schulverwaltung | g. |
|-------------------------|----|
|-------------------------|----|

| Schule                                                   |                                          |                    |   |
|----------------------------------------------------------|------------------------------------------|--------------------|---|
| Anwender<br>Anwender<br>Kennwort<br>Kennwortwiederholung | Schuldaten<br>Prozentsatz<br>Ort<br>I Ok | 33.33<br>Papenburg | 2 |
|                                                          | Beenden                                  |                    |   |

Der Benutzer "lemi" kann hier neue Benutzer samt Kennwort anlegen. Jeder Benutzer kann für sich sein Kennwort ändern. Dazu muss jeweils das neue Kennwort in den Felder "Kennwort" und "Kennwortwiederholung" übereinstimmend eingegeben werden.

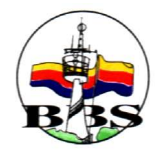

### 2. Schuldaten

Datei – Schulverwaltung.

| Schule Schule                                            |                                  |                    |     |
|----------------------------------------------------------|----------------------------------|--------------------|-----|
| Anwender<br>Anwender<br>Kennwort<br>Kennwortwiederholung | Schuldaten<br>Prozentsatz<br>Ort | 33.33<br>Papenburg | ] * |
|                                                          | Beenden                          |                    |     |

Der Benutzer "lemi" kann hier den Prozentsatz festlegen, mittels dem der Ausleihpreis für ein Exemplar aus dem Preis des Lernmittels ermittelt wird. Bei der Neuanlage eines Exemplars wird der Ausleihpreis so ermittelt:

Ausleihpries = Prozentsatz \* (Preis des Lernmittels) / 100.

Laut Erlass dürfen als Prozentsatz nur Werte zwischen 33.33% und 40% vorgegeben werden.

Außerdem kann hier der Ort der Schule eingegeben werden. (Dieser erscheint dann auf dem Leihschein.)

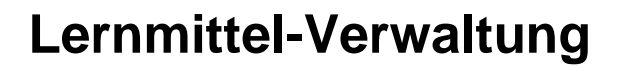

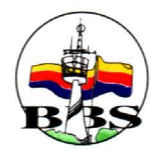

# 3.Stammdaten

### 1. Schüler

Zu den Schülern werden folgende Daten verwaltet:

- Nummer (muss vom Anwender vergeben werden)
- Name
- Vorname
- Geburtsdatum
- Klasse
- Adresse
- Kennzeichen (J/N) Teilnahme am Leihverfahren
- Adresse der Eltern bzw. Sorgeberechtigten
- Bankdaten
- Rabatte (20% bei 3 Geschwisterkindern und mehr; 100% bei Sozialhilfeempfängern)

### 1. Übernahme

#### Vorbereitung

Ein Teil der Schülerdaten kann aus vorgelagerten Systemen übernommen werden. Dazu müssen die Daten in einer Excel-Liste wie in der Vorlage beschrieben vorbereitet werden.

|     | 1icrosoft | Excel - s | hueler.xls    |           |                                              |                |           |             |      |                   |                |                  |        |        |               | ×   |
|-----|-----------|-----------|---------------|-----------|----------------------------------------------|----------------|-----------|-------------|------|-------------------|----------------|------------------|--------|--------|---------------|-----|
|     | Datei B   | earbeiten | Ansicht Einfü | igen Form | a <u>t</u> E <u>x</u> tras Date <u>n F</u> e | nster <u>?</u> | Acrobat   |             |      |                   |                |                  |        |        | _ 8           | ×   |
|     | 🛩 🖬       | 8 8       | 🗟 💖 🐰         | : • •     | 🖉 n + 01 - 1                                 | Δ 🖁            | f* 2 A    | 🛍 🚯 100%    | - (  | 2) .              |                |                  |        |        |               |     |
|     | 1         | MS Sans S | ierif         | • 10 •    | F K U                                        |                | ∃ 9 €     | % 000 38 39 | E    | te 🖂              | - ð - <u>A</u> | · .              |        |        |               |     |
|     | C2        | -         | = 31.         | 12.1985   |                                              |                |           |             |      | the second second |                |                  |        |        |               |     |
|     | A         | В         | С             | D         | E                                            | F              | G         | Н           |      | J                 | K              | Ĺ                | M      | N      | 0             |     |
| 1   | Nachn     | Vornam    | GebDat        | Klasse    | Strasse                                      | PLZ            | Ort       | Telefon     | Teil | lr Elternan       | n Elternvorn   | Elternstrasse    | Eltern | Eltern | Elterntelefon |     |
| 2   | Rund      | Rudolf    | 1985-12-31    | FGT02-1   | An den Birken 22                             | 26871          | Dudeltown | 01234-12345 | J    | Runde             | Hannes         | An den Tannen 22 | 26871  | Göort  | 01234-12346   |     |
| 3   |           |           | 12            | a di      |                                              |                |           |             |      |                   |                |                  |        |        |               |     |
| 4   | 1.0       |           |               |           |                                              |                |           |             |      | 10.0              |                |                  |        |        |               | -   |
|     |           | BEWERBEI  | <u>v</u> /    |           |                                              |                |           |             |      |                   |                |                  |        |        | · ·           | 1   |
| Ber | eit       |           |               |           |                                              |                |           |             |      |                   | 1              | J.               |        |        |               | 11. |

Das Geburtstdatum muss in der Form JJJJ-MM-TT oder TT.MM.JJJJ vorliegen.

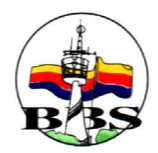

Entfernen etwaiger Kopfzeilen. Abspeichern als Textdatei mit Tabulatoren als Trennzeichen: Datei – Speichern unter – Name wählen – Dateityp "Text(Tabs getrennt)(\*.txt)"

| Speichern unter | 1                        |             |                |       |   |            |   |                 | ? ×       |
|-----------------|--------------------------|-------------|----------------|-------|---|------------|---|-----------------|-----------|
| Speichern in:   | C Vorlagen               | X           |                | •     | 1 | <b>x</b> 🗠 |   | <u>x</u> tras + |           |
| Verlauf         | Schueler.b               | t           |                |       |   |            |   |                 |           |
| Eigene Dateien  |                          |             |                |       |   |            |   |                 |           |
| Desktop         |                          |             |                |       |   |            |   |                 |           |
| Favoriten       |                          |             |                |       |   |            |   |                 |           |
| و ا             | I<br>Datei <u>n</u> ame: | schueler.t: | ×t             |       |   |            | • |                 | Speichern |
| Webordner       | Datei <u>t</u> yp:       | Text (Tab   | s getrennt) (* | .txt) |   |            | • | A               | bbrechen  |

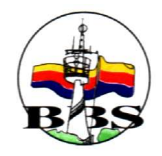

### Durchführung

Stammdaten – Schüler – Übernehmen. (Diese Übernahme darf i. a. Nur der Benutzer "lemi" machen!)

| Öberna   | ahme der Sch | ülerdaten  |           |                                   |                  |             |                |                 | _ [] × |
|----------|--------------|------------|-----------|-----------------------------------|------------------|-------------|----------------|-----------------|--------|
| Bevor    | Schülerdate  | n übernom  | men, werd | en, können                        | Schüler of       | ine Leihscł | neindaten ge   | löscht werden.  |        |
|          |              |            | 1. Lö:    | schen überflüs                    | siger Schüle     | r.          |                |                 |        |
| Zur Übe  | rnahme der : | Schülerdat | en müsser | ndiese als                        | Textdatei        | durch Tabi  | ulatoren getre | ennt vorliegen. |        |
| Name     | Vorname      | GebDat     | Klasse    | Straße                            | PLZ              | Ort         | Telefon        | Teilnahme       |        |
|          |              |            |           |                                   |                  |             |                |                 |        |
|          |              |            |           |                                   | i.l.             | 1.          | 30             | 1               |        |
|          |              |            |           |                                   |                  |             |                |                 |        |
|          |              |            |           |                                   |                  |             |                |                 |        |
|          |              |            |           |                                   |                  |             |                |                 |        |
|          |              |            |           |                                   |                  |             |                |                 |        |
|          |              |            |           |                                   |                  |             |                |                 |        |
|          |              |            |           |                                   |                  |             |                |                 |        |
|          |              |            |           |                                   |                  |             |                |                 |        |
|          |              |            |           | 2. Einles                         | en               |             |                |                 |        |
| <u> </u> |              |            |           | 2. Einles<br>3. Übernal           | en<br>hme        |             |                |                 |        |
|          |              |            |           | 2. Einles<br>3. Übernal<br>Ø Been | en<br>hme<br>den |             |                |                 |        |

In Punkt 1 "Löschen überflüssiger Schüler" werden alle Schüler gelöscht, die in keinem Leihschein vorkommen. Dies ist vor einer neuen Schüleübernahme (Punkte 2 und 3) immer sinnvoll.

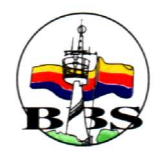

In Punkt 2 "Einlesen" werden die Schülerdaten aus der oben erstellten Exceldatei in dieses Fenster übernommen. Dabei werden nur die Schüler berücksichtigt, die in Lemi noch nicht angelegt sind (es werden Name, Vorname, Geburtsdatum und Klasse verglichen!).

|             |                        |     |   |              | Öffnen                                    |
|-------------|------------------------|-----|---|--------------|-------------------------------------------|
|             | 1 📩                    | ک 🖻 | - | 🔁 Vorlagen   | <u>S</u> uchen in:                        |
| <u>100 </u> |                        |     | - | txt          | schueler                                  |
|             |                        |     |   |              |                                           |
|             |                        |     |   |              |                                           |
|             |                        |     |   |              |                                           |
|             |                        |     |   |              |                                           |
| nen         | Ö <u>f</u> fn          |     |   | schueler.txt | Datei <u>n</u> ame:                       |
| chen        | Abbre                  | -   |   | Textdateien  | Dateityp:                                 |
|             | Ö <u>f</u> fr<br>Abbre | -   |   | schueler.txt | Datei <u>n</u> ame:<br>Da <u>t</u> eityp: |

In Punkt 3 "Übernahme" werden dann die Schülerdaten in die Datenbank geschrieben.

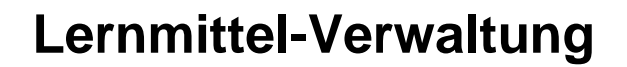

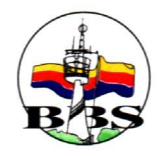

### 2. Liste

Stammdaten – Schüler – Liste.

| hl    | J/o        | [\        | Cabundadan | Iruiko<br>Iruiko | J%        | 12 |
|-------|------------|-----------|------------|------------------|-----------|----|
| 10010 | Abheiden   | Frank     | 1985-12-06 | EGT02.1          | i einanme | Î  |
| 10016 | Bierschenk | Bastian   | 1988-02-28 | FGT02-1          | J         |    |
| 10014 | Böhle      | Marcel    | 1986-03-18 | FGT02-1          | J         |    |
| 10003 | de Vries   | Henry     | 1985-10-03 | FGT02-1          | J         |    |
| 10005 | Dehn       | Christian | 1981-06-30 | FGT02-1          | J         |    |
| 10012 | Düpont     | Sebastian | 1988-03-09 | FGT02-1          | J         | -  |
| ung   | 2          |           |            | 12               | 1         |    |
| gend  |            |           |            |                  |           |    |
|       |            |           | H.         |                  |           |    |
|       |            |           |            |                  |           |    |

Die Schülerdaten werden übersichtlich in Listform angezeigt.

Dabei kann nach Namen, Klassen und Teilnahmekennzeichen selektiert werden. Das Prozentzeichen steht für eine beliebige Auswahl.

Die Sortierung (auf- und absteigend) kann nach beliebigen Kriterien stattfinden. Dazu können unter "Sortierung" die verschiedenen Sortierstufen (1, 2, 3, ...) eingeben werden. Soll eine Sortierung absteigend erfolgen, muss unter "Absteigend" ein "\*" eingegeben werden.

Aus der Liste kann ins Anzeigen, Ändern und Anlegen verzweigt werden.

Außerdem kann die Liste ausgedruckt werden. Dabei werden die Auswahl- und Sortierkriterien berücksichtigt. Der Ausdruck ist genau genommen ein Export der Daten in Excel. Von dort aus kann dann der Ausdruck erfolgen. Wenn es beim Anwählen von "Drucken" Probleme gibt, könnte der Pfad für die Vorlagen (s. "Anmeldung – erweitert") nicht richtig gewählt sein. Dort muss es eine Excelvorlage "liste.xlt" geben.

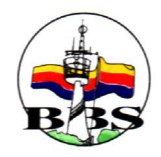

### 3. Anzeigen

| Name Schmitz Eltern / Sorgebere<br>Name Andreas Vorname                                                                                                    | chtigte<br>Schmitz                     |
|----------------------------------------------------------------------------------------------------|----------------------------------------|
| Name Schmitz Name Vorname Vorname                                                                                                    | Schmitz                                |
| Vorname Andreas Vorname                                                                                                    |                                        |
| Sector State State Sta | Marcus                                 |
| Geburtsdatum 1986-02-01                                                                                                    |                                        |
| Klasse FGT02-1                                                                                                    |                                        |
| Straße Oststr. 5a Straße                                                                                                    | Südstr. 5b                             |
| Postleitzahl Postleitzahl                                                                                                    | 26871                                  |
| Ort Hinterulm Ort                                                                                                    | Oberulm                                |
| Telefon 04961-22332 Telefon                                                                                                    | 04961-33223                            |
| Kontonummer 12345678 Zahlungsart                                                                                                    | _                                      |
| Bankleitzahl 223322112 C Bar C Ub                                                                                                    | erweisung <b>6</b> Einzugsermächtigung |
| Rabatt 20 Teilnahme C Ne                                                                                                    | in                                     |
| Bemerkung                                                                                                    |                                        |
|                                                                                                    |                                        |

Anzeige der Schülerdaten im Detail. Zugriff über die Schülernummer.

Die Adressdaten der Eltern/Sorgeberechtigten sind für automatisierte Mahnungen bei nicht volljährigen Schülern wichtig.

Der Rabatt wird in Prozent angegeben. 20% bei drei und mehr Geschwisterkindern und 100% im Schuljahr 2004/2005 bei Sozialhilfeempfängern. (Dieser Rabatt wird bei der Anlage eines Leihscheines berücksichtigt.)

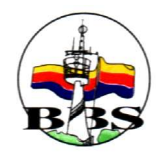

### 4. Ändern

| Nummer       | J10024      |                          |                               |
|--------------|-------------|--------------------------|-------------------------------|
|              | -           | Eltern / Sorgeberecht    | igte                          |
| Name         | Schmitz     | Name                     | Schmitz                       |
| Vorname      | Andreas     | Vorname                  | Marcus                        |
| Geburtsdatum | 1986-02-01  |                          |                               |
| Klasse       | FGT02-1     |                          |                               |
| Straße       | Oststr. 5a  | Straße                   | Südstr. 5b                    |
| Postleitzahl | 26871       | Postleitzahl             | 26871                         |
| Ort          | Hinterulm   | Ort                      | Oberulm                       |
| Telefon      | 04961-22332 | Telefon                  | 04961-33223                   |
| Kontonummer  | 12345678    | Zahlungsart              |                               |
| Bankleitzahl | 223322112   | C Bar C Uberv            | veisung 📀 Einzugsermächtigung |
| Rabatt       | 20          | Teilnahme<br>© Ja 🔿 Nein |                               |
| Bemerkung    |             | 1                        |                               |
|              |             |                          |                               |

Ändern der Schülerdaten. Zugriff über die Schülernummer.

Die Adressdaten der Eltern/Sorgeberechtigten sind für automatisierte Mahnungen bei nicht volljährigen Schülern wichtig.

Der Rabatt wird in Prozent angegeben. 20% bei drei und mehr Geschwisterkindern und 100% im Schuljahr 2004/2005 bei Sozialhilfeempfängern. (Dieser Rabatt wird bei der Anlage eines Leihscheines berücksichtigt.)

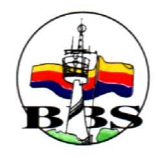

### 5. Anlegen

| chülerdetail          |                           |
|-----------------------|---------------------------|
| Nummer                |                           |
|                       | Eltern / Sorgeberechtigte |
| Name                  | Name                      |
| Vorname               | Vorname                   |
| Geburtsdatum          |                           |
| Klasse                |                           |
| Straße                | Straße                    |
| Postleitzahl          | Postleitzahl              |
| Oit                   | Ort                       |
| Telefon               | Telefon                   |
| Kontonummer           | Zahlungsart               |
| Bankleitzahl          |                           |
|                       |                           |
| Rabatt J <sup>o</sup> | G Ja C Nein               |
| Bemerkung             |                           |
|                       |                           |
| <b>7</b> a. 1         |                           |
| V Uk                  | Beenden                   |

Anlegen eines neuen Schülers. Die Nummer muss vorgegeben werden.

Die Adressdaten der Eltern/Sorgeberechtigten sind für automatisierte Mahnungen bei nicht volljährigen Schülern wichtig.

Der Rabatt wird in Prozent angegeben. 20% bei drei und mehr Geschwisterkindern und 100% im Schuljahr 2004/2005 bei Sozialhilfeempfängern. (Dieser Rabatt wird bei der Anlage eines Leihscheines berücksichtigt.)

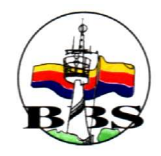

### 6. Löschen

Stammdaten – Schüler – Anzeigen.

| Nummer       | 110024      |                                |                               |
|--------------|-------------|--------------------------------|-------------------------------|
|              |             | Eltern / Sorgeberech           | tigte                         |
| Vame         | Schmitz     | Name                           | Schmitz                       |
| √orname      | Andreas     | Vorname                        | Marcus                        |
| Geburtsdatum | 1986-02-01  |                                |                               |
| Klasse       | FGT02-1     |                                |                               |
| Straße       | Oststr. 5a  | Straße                         | Südstr. 5b                    |
| Postleitzahl | 26871       | Postleitzahl                   | 26871                         |
| Ort          | Hinterulm   | Ort                            | Oberulm                       |
| Telefon      | 04961-22332 | Telefon                        | 04961-33223                   |
| Kontonummer  | 12345678    | Zahlungsart                    |                               |
| Bankleitzahl | 223322112   | C Bar C Uber                   | weisung 💽 Einzugsermächtigung |
| Rabatt       | 20          | <b>⊤Teilnahme</b><br>Is C Nein |                               |
| Bemerkung    | ſ           | 4                              |                               |
|              |             |                                |                               |
|              |             |                                |                               |

Button "Löschen" betätigen. Es können nur Schüler gelöscht werden, die nicht in einem Leihschein vorkommen.

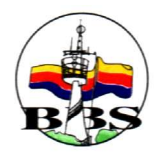

# 2. Lernmittel

Zu den Lernmitteln werden folgende Daten verwaltet:

- Nummer
- Bezeichnung
- Auflage
- Verlag
- ISBN
- Einkaufspreis

### 1. Übernahme

#### Vorbereitung

Die Excel-Liste mit den Lernmitteldaten ist wie in der Vorlage beschrieben vorzubereiten.

| 📓 Microsoft Excel - Lernmittel_Va | vlage.xls                                                  |                 |                      |               | -              |         |
|-----------------------------------|------------------------------------------------------------|-----------------|----------------------|---------------|----------------|---------|
| Datei Bearbeiten Ansicht Einfü    | igen Forma <u>t</u> E <u>x</u> tras Date <u>n F</u> enster | <u>?</u> Acroba | ť                    |               |                | 18 ×    |
|                                   | , 🗈 🔁 🍼 🗠 - 🖙 🍓 Σ                                          | f≈ ≩↓           | ZI 🛍                 | 🐻 100% 👻 🖸    | Q •            |         |
| Arial • 10 • F                    | 7 ₭ ሧ 📰 🚍 🗃 🗐 €                                            | <b>%</b> 000    | <b>***</b>           | 伊伊二           | 🕭 • <u>A</u> • | -       |
|                                   |                                                            |                 |                      |               |                |         |
| F8 🗾 =                            |                                                            |                 |                      |               |                | - 41-14 |
| A                                 | B                                                          | C               | D                    | E             | F              | <b></b> |
| 1 Lernmittelnr Bezeichnung        | 1                                                          | Auflage         | Verlag               | ISBN          | Preis          |         |
| 2 PG 03 KAI 01 Borland Delp       | hi 5 Grundlagen Programmierung                             | 1               | Herdt                | 06-0-07-25-01 | 24.20          |         |
| 3 WW 03 TAI 01 Wirtschaftsle      | ehre für Berufsfachschulen                                 | 6               | Winklers             | 3-8045-4035-X | 35.80          |         |
| 4                                 |                                                            |                 |                      |               |                |         |
| 5                                 |                                                            |                 |                      |               |                |         |
| 6                                 |                                                            |                 |                      |               |                |         |
| 7                                 |                                                            |                 |                      |               |                |         |
| 8                                 |                                                            |                 |                      |               |                | _! !    |
| 9                                 |                                                            |                 |                      |               |                |         |
| 10                                |                                                            |                 |                      |               |                |         |
| 11                                |                                                            |                 |                      |               |                | -       |
| II A DI Tabelle1 / Tabelle2 /     | Tabelle3 /                                                 |                 |                      |               |                |         |
| 🛛 Zeichnen 🔹 📐 🌀 🛛 AutoFormen 🕶   | 🔨 🔪 🖸 🖸 🎽 🖉                                                | · <u> </u>      | <mark>⊾</mark> - ≡ = | = 🗄 🛢 🍘 .     |                |         |
| Bereit                            |                                                            |                 |                      |               |                | 1.      |

Der Preis ist mit einem Punkt als Dezimaltrennzeichen einzugeben. (Markieren der Spalte Preis: Format – Zellen – Text anwählen.)

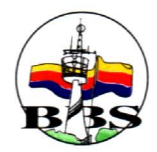

Entfernen etwaiger Kopfzeilen. Abspeichern als Textdatei mit Tabulatoren als Trennzeichen: Datei – Speichern unter – Name wählen – Dateityp "Text(Tabs getrennt)(\*.txt)"

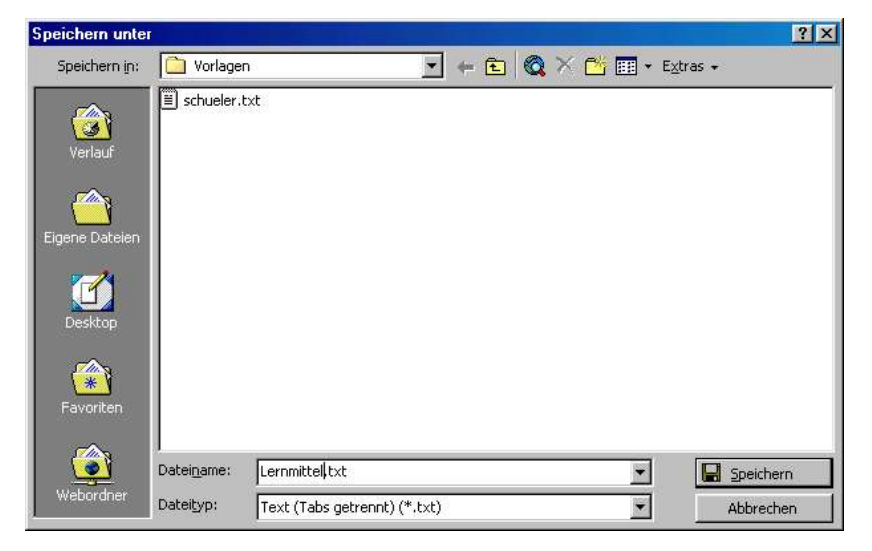

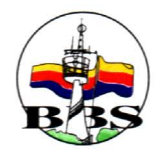

#### Durchführung

| Überna   | hme der Lernr | nitteldate | en         |            | STREET, STREET, ST | -   <b>-</b>   <b>-</b>   <b>-</b>   <b>-</b>   <b>-</b> |
|----------|---------------|------------|------------|------------|----------------------------------------------------------------------------------------------------|----------------------------------------------------------|
| Zur Übar | aehmo dor l c | mmitteld   | aton miles | on diaca e | la Tavtdatai durch Tabulatoron                                                                                                    | aetrennt verliegen                                       |
|          |               | sinnitera  | alen muss  | en alese c |                                                                                                    | gewennevomegen.                                          |
| Nummer   | Bezeichnung   | Auflage    | Verlag     | ISBN       | Preis                                                                                                    |                                                          |
|          |               | 0          | Q.         | 6.         |                                                                                                    |                                                          |
|          |               |            |            | l.         |                                                                                                    |                                                          |
| ,        |               |            |            |            |                                                                                                    |                                                          |
|          |               |            |            | Ubernał    | me                                                                                                    |                                                          |
| Vorhande | ne Einträge   |            |            |            |                                                                                                    |                                                          |
| Nii      | cht ersetzen  | C Erse     | Izen       |            |                                                                                                    |                                                          |
|          | 51K 0150(2011 | 10 2100    |            |            |                                                                                                    |                                                          |
|          |               |            |            | 🚫 Beer     | den                                                                                                    |                                                          |
|          |               |            |            |            |                                                                                                    |                                                          |
|          |               |            |            |            |                                                                                                    |                                                          |
|          |               |            |            |            |                                                                                                    |                                                          |

"Übernahme" anwählen und die eben abgespeicherte Datei auswählen. Wenn man hier "Vorhandene Einträge ersetzen" anwählt, werden eventuell Lernmitteldaten in der Datenbank überschrieben!! Vorsicht!!

| Öffnen              |                |   |          | ?               | × |
|---------------------|----------------|---|----------|-----------------|---|
| <u>S</u> uchen in:  | 🔄 Vorlagen     | £ | <b>1</b> |                 |   |
|                     | l.txt          |   | N 1995   |                 |   |
| ≡ schueler.         | (XC)           |   |          |                 |   |
|                     |                |   |          |                 |   |
|                     |                |   |          |                 |   |
|                     | -              |   | · [      |                 |   |
| Datei <u>n</u> ame: | Lernmittel.txt |   |          | D <u>í</u> fnen |   |
| Dateityp:           | Textdateien    | • | Ab       | brechen         |   |

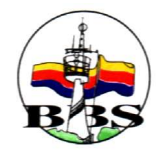

#### 2. Liste

|        | 8         | D%                              | -                    | 8         | - [%            | -     | Kiassinzierung |
|--------|-----------|---------------------------------|----------------------|-----------|-----------------|-------|----------------|
| ini    | Nummer    | Bezeichnung                     | Auflage              | Verlag    | ISBN            | Preis |                |
| n      | KAI 03/01 | Delphi 4 Grundlagen der Program | nmi <mark>i</mark> 3 | Herdt     | 23-55-33-45-33  | 18.9  |                |
|        | 1         | Delphi 5 Grundlagen             | 4                    | Herdt     | 06-0-07-25-01   | 23    | 9              |
|        | 2         | Dephi 5 für Fortgeschrittene    | 4                    | Herdt     | 06-0-07-25-11   | 30    |                |
|        | ITLK0401  | Dorn-Bader Atomphysik           | 3                    | Schroedel | 3-4432-2234-x   | 36.9  |                |
|        | PHLK0402  | Dorn-Bader Optik                | 7                    | Schroedel | 3-44324-22433-x | 36.9  |                |
|        | -         |                                 |                      |           |                 |       | -              |
| ierung |           | 1                               | 1                    |           |                 |       |                |
|        | 1         |                                 |                      |           |                 |       |                |

Die Lernmitteldaten werden übersichtlich in Listform angezeigt.

Dabei kann nach Lehrmittelnummer, Bezeichnung, Verlag, ISBN und Klassifizierung selektiert werden. Das Prozentzeichen steht für eine beliebige Auswahl.

Die Sortierung (auf- und absteigend) kann nach beliebigen Kriterien stattfinden. Dazu können unter Sortierung die verschiedenen Sortierstufen (1, 2, 3, ...) eingeben werden. Soll eine Sortierung absteigend erfolgen, muss unter "Absteigend" ein "\*" eingegeben werden.

Aus der Liste kann ins Anzeigen, Ändern und Anlegen verzweigt werden.

Außerdem kann die Liste ausgedruckt werden. Dabei werden die Auswahl- und Sortierkriterien berücksichtigt. Der Ausdruck ist genau genommen ein Export der Daten in Excel. Von dort aus kann dann der Ausdruck erfolgen. Wenn es beim Anwählen von "Drucken" Probleme gibt, könnte der Pfad für die Vorlagen (s. "Anmeldung – erweitert") nicht richtig gewählt sein. Dort muss es eine Excelvorlage "liste.xlt" geben.

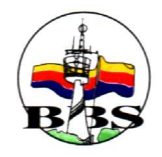

# 3. Anzeigen

| ernmitteldetail |                       |                                   |  |
|-----------------|-----------------------|-----------------------------------|--|
| Nummer          | TTLK0401              |                                   |  |
| Bezeichnung     | Dorn-Bader Atomphysik | j                                 |  |
| Auflage         | 3                     | Klassifizierung                   |  |
| Verlag          | Schroedel             | GT<br>KAI<br>TAI                  |  |
| ISBN            | 3-4432-2234-x         |                                   |  |
| Preis           | 36.9                  |                                   |  |
|                 |                       |                                   |  |
|                 |                       |                                   |  |
|                 |                       | 🧭 Beenden 🛛 🌋 Exemplare 🛨 Löschen |  |
|                 |                       |                                   |  |

Anzeige der Lernmittel im Detail. Zugriff über die Lernmittelnummer. Von hier kann in die Pflege der Exemplare verzweigt werden.

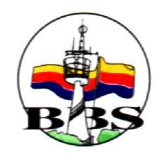

### 4. Ändern

| ammdaten — L<br>Lernmitteldetail | ernmittel – Ändern.   |                       |      |
|----------------------------------|-----------------------|-----------------------|------|
| Nummer                           | ITLK0401              |                       |      |
| Bezeichnung                      | Dorn-Bader Atomphysik |                       |      |
| Auflage                          | 3                     | Klassifizierung       |      |
| Verlag                           | Schroedel             | FGT<br>V KAI<br>V TAI | _    |
| ISBN                             | 3-4432-2234-x         |                       |      |
| Preis                            | 36.9                  |                       |      |
|                                  |                       |                       | Theu |
|                                  |                       |                       |      |
|                                  |                       | -                     |      |
| V Ok                             |                       | Ø Beenden             |      |
|                                  |                       |                       |      |

Ändern der Lernmitteldaten. Zugriff über die Lernmittelnummer.

Als Preis soll hier der tatsächliche Einkaufspreis ohne(!!) Rabatte hinterlegt werden.

Die Klassifizierung kann z. B. zur Zuordnung der Lernmittel zu unterschiedlichen Schulformen genutzt werden, indem man die vorhandenen Klassifizierungsmerkmale anwählt. (Fehlt ein Klassifizierungsmerkmal kann das über "Neu" hinzugefügt werden.)

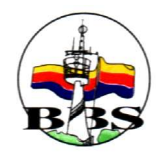

### 5. Anlegen

| ernmitteldetail |                  |     |
|-----------------|------------------|-----|
| Nummer          |                  |     |
| Bezeichnung     |                  |     |
| Auflage         | Klassifizierung  |     |
| Verlag          | GT<br>KAI<br>TAI |     |
| ISBN            |                  |     |
| Preis           |                  |     |
|                 |                  | Neu |
|                 |                  |     |
| 🖌 Ok            | 🖉 Beenden        |     |
|                 |                  |     |

Anlegen eines neuen Lernmittels. Die Nummer muss vorgegeben werden.

Als Preis soll hier der tatsächliche Einkaufspreis ohne(!!) Rabatte hinterlegt werden.

Die Klassifizierung kann z. B. zur Zuordnung der Lernmittel zu unterschiedlichen Schulformen genutzt werden, indem man die vorhandenen Klassifizierungsmerkmale anwählt. (Fehlt ein Klassifizierungsmerkmal kann das über "Neu" hinzugefügt werden.)

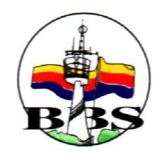

### 6. Löschen

| nmaaten — L<br>ernmitteldetail | ernmittei – Aniegen.  |                                     |
|--------------------------------|-----------------------|-------------------------------------|
| Nummer                         | ITLK0401              |                                     |
| Bezeichnung                    | Dorn-Bader Atomphysik |                                     |
| Auflage                        | 3                     | Klassifizierung                     |
| Verlag                         | Schroedel             | GT FGT KAI<br>TAI                   |
| ISBN                           | 3-4432-2234-x         |                                     |
| Preis                          | 36.9                  |                                     |
|                                |                       |                                     |
|                                |                       |                                     |
|                                |                       | 🧭 Beenden 🛛 🏹 Exemplare 🛨 🖞 Löschen |
|                                |                       |                                     |
|                                |                       |                                     |

Button "Löschen" anwählen. Es können nur Lernmittel gelöscht werden, die nicht in einem Leihschein vorkommen.

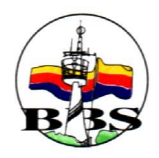

### 3. Exemplare

Zu den Exemplaren werden folgende Daten verwaltet:

- Nummer
- Bezeichnung
- Ausleihpreis
- Zugangsdatum
- Art (E=Einzelexemplar mit Bestandsverwaltung, G=Gruppenexemplar ohne Bestandsverwaltung)

# 1. Übernahme

#### Vorbereitung

Die Excel-Liste mit den Lernmitteldaten ist wie in der Vorlage beschrieben vorzubereiten.

|          | licrosoft Excel -               | Exemplar_Vorl  | age.xls                                       |              |                           |         | - O ×    |
|----------|---------------------------------|----------------|-----------------------------------------------|--------------|---------------------------|---------|----------|
|          | <u>Datei</u> <u>B</u> earbeiten | Ansicht Einfüg | gen Forma <u>t</u> E <u>x</u> tras D          | aten Eenster | <u>?</u> Acro <u>b</u> at |         | _8×      |
|          |                                 | 3 3 5 8        | 🖻 🖺 🍼 🗠 🗸                                     | ca 🖌 🎑 🏾 🖸   | fx 21 21                  | 100%    | - 2 -    |
| Ari      | al                              | • 10 • F       |                                               |              | °≪ 000 F≡                 | - A - 1 | A . »    |
| -        |                                 |                | <u>, , , , , , , , , , , , , , , , , , , </u> |              | <b>70</b> 000 ==          |         | <u> </u> |
| N.       |                                 |                |                                               |              |                           |         |          |
| <u> </u> | C12 🗾                           | = Best         | ellung von 2002                               |              |                           |         |          |
|          | A                               | В              | С                                             | D            | E                         | F       | A        |
| 1        | Lernmittelnr                    | Exemplarnr E   | Bezeichnung                                   | Ausleihpreis | Eingangsdatum             | Art     |          |
| 2        | PG 03 KAI 01                    | 00001 E        | Bestellung von 2002                           | 6.3          | 2002-07-07                | E       |          |
| 3        | PG 03 KAI 01                    | 00002 E        | Bestellung von 2002                           | 6.3          | 2002-07-07                | E       |          |
| 4        | PG 03 KAI 01                    | 00003 E        | Bestellung von 2002                           | 6.3          | 2002-07-07                | E       |          |
| 5        | PG 03 KAI 01                    | 00004 E        | Bestellung von 2002                           | 6.3          | 2002-07-07                | E       |          |
| 6        | PG 03 KAI 01                    | 00005 E        | Bestellung von 2002                           | 6.3          | 2002-07-07                | E       |          |
| 7        | PG 03 KAI 01                    | 00006 E        | Bestellung von 2002                           | 6.3          | 2002-07-07                | E       |          |
| 8        | PG 03 KAI 01                    | 00007 E        | Bestellung von 2002                           | 6.3          | 2002-07-07                | E       |          |
| 9        | PG 03 KAI 01                    | 00008 E        | Bestellung von 2002                           | 6.3          | 2002-07-07                | Е       |          |
| 10       | PG 03 KAI 01                    | 00009 E        | Bestellung von 2002                           | 6.3          | 2002-07-07                | E       |          |
| 11       | PG 03 KAI 01                    | 00010 E        | Bestellung von 2002                           | 6.3          | 2002-07-07                | Е       |          |
| 12       | PG 03 KAI 01                    | 00011 E        | Bestellung von 2002                           | 6.3          | 2002-07-07                | Е       |          |
| 13       | PG 03 KAI 01                    | 00012 E        | Bestellung von 2002                           | 6.3          | 2002-07-07                | E       |          |
| 14       | PG 03 KAI 01                    | 00013 E        | Bestellung von 2002                           | 6.3          | 2002-07-07                | E       |          |
| 15       | WW 03 TAI 01                    | 00001 E        | Bestellung von 2001                           | 8.2          | 2001-05-31                | Е       |          |
| 16       | WW 03 TAI 01                    | 00002 E        | Bestellung von 2001                           | 8.2          | 2001-05-31                | E       |          |
| 17       | WW 03 TAI 01                    | 00003 E        | Bestellung von 2001                           | 8.2          | 2001-05-31                | Е       |          |
| 18       | WW 03 TAI 01                    | 00004 E        | Bestellung von 2001                           | 8.2          | 2001-05-31                | E       |          |
| 19       | WW 03 TAI 01                    | 00005 E        | Bestellung von 2001                           | 8.2          | 2001-05-31                | E       |          |
| 20       | WW 03 TAI 01                    | 00006 E        | Bestellung von 2001                           | 8.2          | 2001-05-31                | Е       |          |
| 21       |                                 |                | Restellung von 2001                           | 82           | 2001-05-31                | F       |          |
| 11.4     | P PIL Tabelle1                  | V Japelies V 1 |                                               |              | <b>2</b>                  |         |          |
| Zei      | ichnen + 🗟 🌀                    | AutoFormen -   |                                               | A 🙎 🙆 ·      | · <u>-</u> - <u>▲</u> - ≡ | ₩ ☴ •   | <b>-</b> |
| Ber      | eit                             |                |                                               |              |                           |         | 1        |

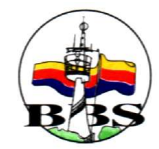

Die Exemplarnummer sollte mit führenden Nullen angelegt werden, weil sie alphanummerisch angelegt wird und dehalb in der Sortierung 19 vor 2 auftauchen würde.

Der Preis ist mit einem Punkt als Dezimaltrennzeichen einzugeben. Das Eingangsdatum muss in der Form JJJJ-MM-TT vorliegen. (Beschreibung s.o.)

Entfernen etwaiger Kopfzeilen. Abspeichern als Textdatei mit Tabulatoren als Trennzeichen: Datei – Speichern unter – Name wählen – Dateityp "Text(Tabs getrennt)(\*.txt)"

| Speichern unter | 1                       |              |                  |      |    |       |                   | ? ×    |
|-----------------|-------------------------|--------------|------------------|------|----|-------|-------------------|--------|
| Speichern in:   | Vorlager                | β(           | •                | († 🔁 | QX | 🖆 📰 🔹 | E <u>x</u> tras 🕶 |        |
| ()<br>Verlauf   | E Lernmittel            | txt<br>xt    |                  |      |    |       |                   |        |
| Eigene Dateien  |                         |              |                  |      |    |       |                   |        |
| Desktop         |                         |              |                  |      |    |       |                   |        |
| Favoriten       |                         |              |                  |      |    |       |                   |        |
| Webordner       | <br>Datei <u>n</u> ame: | Exemplar.txt | 1                |      |    | •     | E Spe             | ichern |
| J               | Dateityp:               | Text (Tabs g | etrennt) (*.txt) |      |    |       | Abb               | rechen |

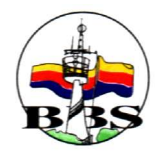

Durchführung

| stammdaten -                       | - Exemplar ·   | – Überneh    | men.     |                 |            |                            |         |
|------------------------------------|----------------|--------------|----------|-----------------|------------|----------------------------|---------|
| Sübernahme de                      | er Exemplare   |              |          |                 |            |                            | _ [ ] × |
| Zur Übernahme                      | e der Exempla  | ardaten müss | en diese | als Textdatei d | urch Tabul | atoren getrennt vorliegen. |         |
| Lernmittelnumme B                  | Exemplarnummer | Bezeichnung  | Preis    | Eingangsdatum   | Art        |                            |         |
|                                    |                |              | -0       |                 |            |                            |         |
|                                    |                |              |          |                 |            |                            |         |
|                                    |                |              |          |                 |            | 4                          |         |
| <u>.</u>                           |                |              | Ubern    | ahme            |            |                            |         |
| Vorhandene Eintr                   | räge           |              |          |                 |            |                            |         |
| <ul> <li>Nicht ersetzet</li> </ul> | n C Ersel      | tzen         |          |                 |            |                            |         |
| 9 <u></u>                          |                |              |          |                 |            |                            |         |
|                                    |                |              | 🖉 Be     | enden           |            |                            |         |
|                                    |                |              |          |                 |            |                            |         |
|                                    |                |              |          |                 |            |                            |         |

"Übernahme" anwählen und die eben abgespeicherte Datei auswählen. Wenn man hier "Vorhandene Einträge ersetzen" anwählt, werden eventuell Exemplardaten in der Datenbank überschrieben!! Vorsicht!!

| Öffnen               |                                         |          |   |     |          | ? ×   |
|----------------------|-----------------------------------------|----------|---|-----|----------|-------|
| <u>S</u> uchen in:   | 🔁 Vor                                   | rlagen   | E |     | <b>B</b> |       |
| Exempla<br>Lernmitte | a <mark>n txt</mark><br>el.txt<br>r.txt |          |   |     |          |       |
|                      |                                         |          |   |     |          |       |
| Dateiname:           | Exemp                                   | alar txt | _ | - [ | Öff      | nen 1 |
|                      |                                         |          |   | 7   | A44.     |       |

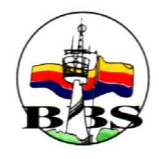

### 2. Pflege

| Bezeichnung | Borland Delphi 5 Grun | idlagen Programmier | rung                |       |              |            |
|-------------|-----------------------|---------------------|---------------------|-------|--------------|------------|
| Auflage     | 1                     | Nummer              | Bezeichnung         | Preis | Eingangsdatu | r Art:[E]i |
|             | lu v                  | 00001               | Bestellung von 2002 | 6.3   | 2002-07-07   | E          |
| Verlag      | Herdt                 | 00002               | Bestellung von 2002 | 6.3   | 2002-07-07   | E          |
| ISBN        | 06-0-07-25-01         | 00003               | Bestellung von 2002 | 6.3   | 2002-07-07   | E          |
| 15014       |                       | 00004               | Bestellung von 2002 | 6.3   | 2002-07-07   | E          |
| Preis       | 33                    | 00005               | Bestellung von 2002 | 6.3   | 2002-07-07   | E          |
|             |                       | 00006               | Bestellung von 2002 | 6.3   | 2002-07-07   | E          |
|             |                       | 00007               | Bestellung von 2002 | 6.3   | 2002-07-07   | E          |
|             |                       | 00009               | 25 Stück            | 6.3   | 2002-07-17   | G          |

Stammdaten – Lernmittel – Anzeigen – Exemplare.

Die Exemplardaten können hier geändert, hinzugefügt und gelöscht werden. Um Daten einer Zeile zu ändern, muss <Return> (<<u>Enter</u>>) betätigt werden.

!!!!Achtung!!! Es wird dringend empfohlen, die Nummern mit **führenden Nullen** anzulegen, weil hier alphanummerisch sortiert wird (d. h. 19 kommt vor 2 und 199 kommt vor 20).

Wenn bei **Art** ein **E (wie Einzelexemplar)** eingetragen wird, dann findet für das Exemplar eine Einzelbestandsverfolgung statt. D. h. das Exemplar kann nur einmal ausgeliehen werden.

Wenn bei Art ein G (wie Gruppenexemplar) eingetragen wird, dann kann das Exemplar beliebig oft ausgeliehen werden. D. h. die Bestandsverfolgung ist ausgeschaltet.

**Mehrere Exemplare** können einfach durch die Option "Kopieren" angelegt werden. Man wird gefragt, wie viele Exemplare angelegt werden sollen:

| Kopier | en des Exemplars                 | ×       |
|--------|----------------------------------|---------|
| Wie v  | iele Exemplare sollen angelegt v | werden? |
| 23     |                                  |         |
|        |                                  |         |
|        |                                  | 7       |

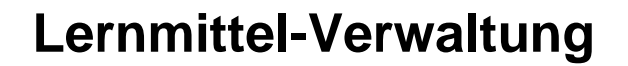

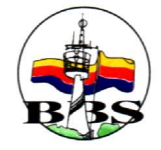

# 4.Verleih

### 1. Leihschein

In den Leihscheinen kann zu einem Schüler der Verleih von beliebigen Exemplaren verwaltet werden. Es wird geprüft,

- ob dass Exemplar vorhanden ist,
- bei der Einzelexemplar-Bestandsverwaltung (Art E beim Exemplar) ob dass Exemplar anderweitig ausgeliehen wurde.

### 1. Erfassen

#### Verleih - Leihschein - Anlegen.

| Leihschein |               |             |             | Datum 20 | )04-05-17 | _       |       |  |
|------------|---------------|-------------|-------------|----------|-----------|---------|-------|--|
| Schüler    |               |             | Schüler     |          |           |         |       |  |
|            |               |             |             |          |           |         |       |  |
| Position   | Lehrmittelnum | Exemplarnun | Bezeichnung |          | Zurück    | Bezahlt | Preis |  |
| 1          |               |             |             |          |           |         |       |  |
|            |               |             |             |          |           |         |       |  |
|            |               |             |             |          |           |         |       |  |
|            |               |             |             |          |           |         |       |  |

Zur Auswahl eines Schülers kann "Schüler" angewählt werden:

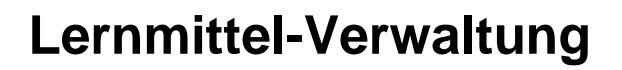

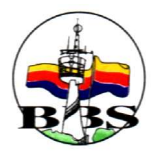

| NummerNameVornameGeburtsdatumKlasseTeilnahme10029DinterStephan1986-03-22WBK03-1J10030GöbeljuniorMarcel1983-10-10WBK03-1J10042HackmannAnja1986-02-03WBK03-1J10037HermesMarcus1985-08-09WBK03-1J10044HockmannAnja1986-02-03WBK03-1J10031HoltGregor1988-01-18WBK03-1Jrtierung21steigend                                                                                                    | swahl     | 2      | %           |              |              | WBK%       | J%        |          |
|----------------------------------------------------------------------------------------------------|-----------|--------|-------------|--------------|--------------|------------|-----------|----------|
| 10029         Dinter         Stephan         1986-03-22         WBK03-1         J           10030         Göbeljunior         Marcel         1983-10-10         WBK03-1         J           10042         Hackmann         Anja         1986-02-03         WBK03-1         J           10037         Hermes         Marcus         1986-02-03         WBK03-1         J           10044         Hockmann         Anja         1986-02-03         WBK03-1         J           10031         Holt         Gregor         1988-01-18         WBK03-1         J           rtierung steigend         2                                                                                                    | iten      | Nummer | Name        | Vorname      | Geburtsdatum | Klasse     | Teilnahme | <u> </u> |
| 10030         Göbeljunior         Marcel         1983-10-10         WBK03-1         J           10042         Hackmann         Anja         1986-02-03         WBK03-1         J           10037         Hermes         Marcus         1985-08-09         WBK03-1         J           10044         Hockmann         Anja         1986-02-03         WBK03-1         J           10044         Hockmann         Anja         1986-02-03         WBK03-1         J           10031         Holt         Gregor         1988-01-18         WBK03-1         J           ortierung         2                                                                                                    |           | 10029  | Dinter      | Stephan      | 1986-03-22   | WBK03-1    | J         | -        |
| 10042         Hackmann         Anja         1986-02-03         WBK03-1         J           10037         Hermes         Marcus         1985-08-09         WBK03-1         J           10044         Hockmann         Anja         1986-02-03         WBK03-1         J           10031         Holt         Gregor         1988-01-18         WBK03-1         J           ortierung         2         Image: Steligend         Image: Steligend         Image                                                                                                    |           | 10030  | Göbeljunior | Marcel       | 1983-10-10   | WBK03-1    | J         |          |
| 10037         Hermes         Marcus         1985-08-09         WBK03-1         J           10044         Hockmann         Anja         1986-02-03         WBK03-1         J           10031         Holt         Gregor         1988-01-18         WBK03-1         J           ortierung         2         Image: Contract of the second second                                                                                                    |           | 10042  | Hackmann    | Anja         | 1986-02-03   | WBK03-1    | J         |          |
| 10044         Hockmann         Anja         1986-02-03         WBK03-1         J           10031         Holt         Gregor         1988-01-18         WBK03-1         J           ortierung         2         Image: Second Second Sec                                                               |           | 10037  | Hermes      | Marcus       | 1985-08-09   | WBK03-1    | J         |          |
| 10031         Holt         Gregor         1988-01-18         WBK03-1         J         J           ortierung         2         Image: Second Second |           | 10044  | Hockmann    | Anja         | 1986-02-03   | WBK03-1    | J         |          |
| ortierung 2 1<br>bsteigend 2 1                                                                                                    |           | 10031  | Holt        | Gregor       | 1988-01-18   | WBK03-1    | J         |          |
| osteigend                                                                                                    | ortierung |        | 2           |              |              | 1          | 1         |          |
|                                                                                                    | osteigend |        | an).        |              |              |            |           |          |
|                                                                                                    |           | 1      |             |              | 10           |            | 19        |          |
|                                                                                                    |           |        |             | (C) ánzeigen | I            | - Ubernehm |           |          |

Hier wird der gewünschte Schüler markiert (ggf. nach Auswahl der Klasse) und dann "Übernehmen" angewählt.

Der Schüler ist jetzt im Leihschein vermerkt.

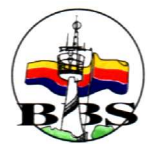

| eihschein  |                |             |             |         |            |            |       |   |
|------------|----------------|-------------|-------------|---------|------------|------------|-------|---|
| Leihschein |                |             |             | Datum 🛛 | 2004-05-17 |            |       |   |
| Schüler    | 10030          |             | Schüler     |         |            |            |       |   |
|            | Göbeljunior, M | arcel       |             |         |            |            |       |   |
|            | 1983-10-10     |             |             |         |            |            |       |   |
|            | WBK03-1        |             |             |         |            |            |       |   |
| Position   | Lehrmittelnum  | Exemplarnur | Bezeichnung |         | Zurück     | Bezahlt    | Preis | 1 |
| 1          |                |             |             |         |            |            |       |   |
|            |                |             |             |         |            |            |       |   |
|            |                |             |             |         |            |            |       |   |
|            |                |             |             |         |            |            |       |   |
|            |                |             |             |         |            |            |       |   |
| ,<br>      | →5 Nou         |             |             | O Page  | ton 1 mm   | oromittal  |       |   |
| V UK       | • i Meu        |             |             | V beend |            | enninitter |       |   |
|            |                |             |             |         |            |            |       |   |

Jetzt kann die erste Positionszeile markiert und dann "Lernmittel" ausgewählt werden:

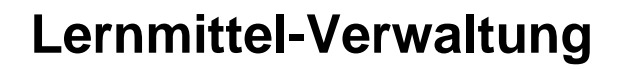

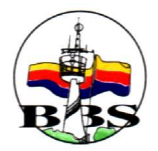

|     | %         | d%                                |         | %         | %               | -     | % |
|-----|-----------|-----------------------------------|---------|-----------|-----------------|-------|---|
|     | Nummer    | Bezeichnung                       | Auflage | Verlag    | ISBN            | Preis |   |
|     | KAI 03/01 | Delphi 4 Grundlagen der Programmi | 3       | Herdt     | 23-55-33-45-33  | 18.9  | - |
|     | 1         | Delphi 5 Grundlagen               | 4       | Herdt     | 06-0-07-25-01   | 23    |   |
|     | 2         | Dephi 5 für Fortgeschrittene      | 4       | Herdt     | 06-0-07-25-11   | 30    |   |
|     | ITLK0401  | Dorn-Bader Atomphysik             | 3       | Schroedel | 3-4432-2234-x   | 36.9  |   |
|     | PHLK0402  | Dorn-Bader Optik                  | 7       | Schroedel | 3-44324-22433-x | 36.9  |   |
|     |           |                                   |         |           |                 |       |   |
| ng  |           | 1                                 |         |           | 1               |       |   |
| end |           | d                                 |         |           |                 |       |   |

Hier kann ein Lernmittel ausgewählt werden. (Wenn man z.B. Lernmittel nach Klassen klassifiziert hat, kann man hier die entsprechende Klasse aus wählen.) Anschließend "Übernehmen" anwählen und das Lernmittel ist im Leihschein eingetragen.

Nach der Eingabe der Exemplarnummer und <Enter> werden die Daten ergänzt:

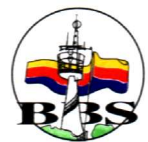

| eihschein  |                                          |             |                       |                   |            |       |  |
|------------|------------------------------------------|-------------|-----------------------|-------------------|------------|-------|--|
| Leihschein |                                          |             | Datum 2               | 2004-05-17        |            |       |  |
| Schüler    | 10030                                    | - 🛛         | Schüler               |                   |            |       |  |
|            | Göbeljunior, Ma<br>1983-10-10<br>WBK03-1 | arcel       |                       |                   |            |       |  |
| Position   | Lehrmittelnum                            | Exemplarnum | Bezeichnung           | Zurück            | Bezahlt    | Preis |  |
| 1          | ITLK0401                                 | 1013        | Dorn-Bader Atomphysik | 0                 | 0          | 12.30 |  |
|            |                                          |             |                       | 7. <b>1</b> (mee) |            |       |  |
| 🖌 Ok       | 🚅 Neu                                    |             | O Beend               | ien 🦉 l           | .ernmittel |       |  |

Sollen hier weitere Positionen eingefügt werden, muss der Button 'Neu' angewählt werden und die obige Prozedur wiederholt werden. Schon **bezahlte Positionen** müssen mit dem 'Bezahlt'-Status 'B' erfasst werden.

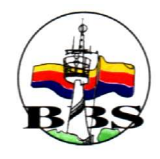

# 2. Ändern

| Leihschein | 93                                                |             | Datum                 | 2004-05-17 |         |       |  |
|------------|---------------------------------------------------|-------------|-----------------------|------------|---------|-------|--|
| Schüler    | [10030<br>Göbeljunior, M<br>1983-10-10<br>WBK03-1 | arcel       | Schüler               |            |         |       |  |
| Position   | Lehrmittelnum                                     | Exemplarnum | Bezeichnung           | Zurück     | Bezahlt | Preis |  |
| 1          | ITLK0401                                          | 1013        | Dorn-Bader Atomphysik | 0          | 0       | 12.3  |  |
| 2          | PHLK0402                                          | 1013        | Dorn-Bader Optik      | 0          | 0       | 12.3  |  |
|            |                                                   |             |                       |            |         |       |  |

Hier können zu einem Leihschein die Kopfdaten (Schüler und Datum) geändert werden. Der Preis der Leihscheinposition kann angepasst werden, z. B. nach dem Verlust eines Lernmittels. Außerdem kann der positionsweise Abschluss erzwungen werden. (Dabei werden der Rückgabe- und Bezahlstatus der Position auf 'A' gesetzt.)

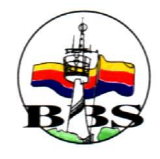

# 3. Anzeigen

| Leihschein | 94                   |             | Datum 2               | 004-05-17 |         |                                                                                                    |           |
|------------|----------------------|-------------|-----------------------|-----------|---------|----------------------------------------------------------------------------------------------------|-----------|
| Schüler    | 10030                |             |                       |           |         |                                                                                                    |           |
|            | Göbeljunior, M       | arcel       |                       |           |         |                                                                                                    |           |
|            | 1983-10-10           |             |                       |           |         |                                                                                                    | 1         |
|            | WBK03-1              |             |                       |           | 1       | 🖹 Schriftverkeh                                                                                                    | r 💾 Druci |
| Position   | Lehrmittelnum        | Exemplarnum | Bezeichnung           | Zurück    | Bezahlt | Preis                                                                                                    |           |
| 1. Somert  |                      | 14040       | Dorn-Bader Atomphysik | 0         | 0       | 12.3                                                                                                    |           |
| 1          | ITLK0401             | 1013        |                       |           |         | A CONTRACTOR OF A CONTRACTOR OF | -         |
| 1          | ITLK0401<br>PHLK0402 | 1013        | Dorn-Bader Optik      | 0         | 0       | 12.3                                                                                                    |           |

Anzeige der Leihscheindaten im Detail. Zugriff über die Leihscheinnummer.

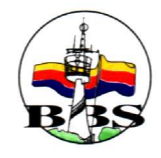

### 4. Kopieren

#### Verleih – Leihschein – Kopieren.

| Schüler  | 10030           |             | Schüler               |        |         |                  |       |
|----------|-----------------|-------------|-----------------------|--------|---------|------------------|-------|
|          | Göbeljunior, Ma | arcel       |                       |        |         |                  |       |
|          | 1983-10-10      |             |                       |        |         | 4 1 10           |       |
|          | WBK03-1         |             |                       |        | 1       | 🕒 Schriftverkehr | Druck |
| Position | Lehrmittelnum   | Exemplarnum | Bezeichnung           | Zurück | Bezahlt | Preis            |       |
| 1        | ITLK0401        | 1013        | Dorn-Bader Atomphysik | 0      | 0       | 2                |       |
| 2        | PHLK0402        | 1013        | Dorn-Bader Optik      | 0      | 0       |                  |       |
|          |                 |             |                       |        |         |                  |       |
|          |                 |             |                       |        |         |                  |       |

Hierüber kann ein Leihschein komlett kopiert werden. Es muss jetzt nur noch z. B. die Schülernummer geändert werden (s. Leihschein anlegen über Anwahl "Schüler") und schon ist ein neuer Leihschein angelegt.

Wenn die Art der Exemplare E wie Einzelexemplar ist, muss natürlich auch die Exemplarnummer angepasst werden, weil ein Exemplar in dem Fall nicht zweimal ausgeliehen werden kann.

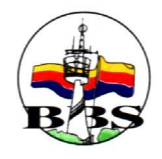

#### 5. Drucken

Verleih – Leihschein – Anzeigen. ODER Verleih – Leihschein – Liste – Anzeigen. Und dann "Drucken" anwählen. Wenn es hierbei Probleme gibt, ist eine mögliche Fehlerursache eine falsche Pfadangabe im Anmeldebildschirm. In dem dort unter Vorlagen angegebenen Pfad muss eine Wordvorlage "leihschein.dot" existieren.

Die Daten des Leihscheines werden nach Word exportiert und können von dort gedruckt werden.

| Datei Bearbeiten Ansicht Einfügen Format Extras Tabelle Eenster 2     Datei Bearbeiten Ansicht Einfügen Format Extras Tabelle Eenster 2     Datei Bearbeiten Ansicht Einfügen Format Extras Tabelle Eenster 2     Standard     Courier New     10     F X U     2111111     2111111     2111111     2111111     2111111     2111111     2111111     2111111     2111111     2111111     2111111     2111111     2111111     2111111     2111111     2111111     2111111     2111111     2111111     2111111     2111111     21111111     211111111     211111111     2111111111111111111111111111111111111                                                                                                    |
|----------------------------------------------------------------------------------------------------|
| Standard     Courier New     I     Standard     Courier New     I     Standard     Courier New     I     Standard     Courier New     I     Standard     Courier New     I     Standard     Courier New     I     Standard     Courier New     I     Standard     Courier New     I     Standard     Courier New     I     Standard     Standard     Courier New     I     Standard     Standard     I     Standard     Standard     Standard     Standard     Standard     Standard     Standard     Standard     Standard     Standard     Standard     Standard     Standard     Standard     Standard     Standard     Standard     Standard     St                                                                                                    |
| Standard Courier New 10 F K U E E E E E E E E E A A A<br>2                                                                                                    |
| 2       1       1       1       1       1       1       1       1       1       1       1       1       1       1       1       1       1       1       1       1       1       1       1       1       1       1       1       1       1       1       1       1       1       1       1       1       1       1       1       1       1       1       1       1       1       1       1       1       1       1       1       1       1       1       1       1       1       1       1       1       1       1       1       1       1       1       1       1       1       1       1       1       1       1       1       1       1       1       1       1       1       1       1       1       1       1       1       1       1       1       1       1       1       1       1       1       1       1       1       1       1       1       1       1       1       1       1       1       1       1       1       1       1       1       1       1       1       1                                                                                                    |
| Image: Strike of the strike of the strike |
| Image: State of the state of the state                |
| Image: State of the state of the state                |
| Image: Strain of the strain of the strain               |
| I         BERUFSBILDENDE · SCHULEN · PAPENBURG¶         GEWERBLICHE · und · KAUFMÄNNISCHE · FACHRICHTUNGEN¶         I         Papenburg, · 2004-05-17¶         ¶         Leihschein · 95¶                                                                                                    |
| BERUFSBILDENDE - SCHULEN - PAPENBURG<br>GEWERBLICHE - und - KAUFMÄNNISCHE - FACHRICHTUNGEN<br>Papenburg, · 2004-05-17<br>Leihschein · 95                                                                                                    |
| GEWERBLICHE - und - KAUFMÄNNISCHE - FACHRICHTUNGEN¶                                                                                                    |
| Papenburg, · 2004-05-17¶<br>¶<br>Leihschein·95¶                                                                                                    |
| ۲<br>۳<br>۳<br>۳<br>۳<br>۳<br>۳<br>۳<br>۳<br>۳<br>۳<br>۳<br>۳<br>۳                                                                                                    |
| ۲<br>۲<br>۲<br>۲<br>۲<br>۲<br>۲<br>۲<br>۲<br>۲<br>۲<br>۲<br>۲<br>۲                                                                                                    |
| The schein • 95¶                                                                                                    |
| Leihschein·95¶                                                                                                    |
| Leihschein·95¶                                                                                                    |
|                                                                                                    |
| - 1                                                                                                    |
| Sommergoller, Daniel¶                                                                                                    |
| WBK03-11                                                                                                    |
|                                                                                                    |
|                                                                                                    |
| Position× Lehrmittelnummer× Exemplar nummer× Bezeichnung× Preis× Preis×                                                                                                    |
| 1A         111K0401A         1013A         Dofn-Bader Acompnysika         12.3A         A           2×         PHLK0402×         1013×         Dorn-Bader Optik×         12.3×         ×         ×                                                                                                    |
|                                                                                                    |
|                                                                                                    |
|                                                                                                    |
| Zeichnen + 😓 🌝 AytoFormen + 🔨 🌂 🗔 🔿 🖆 机 🙍 🤌 + 🚣 + 🚍 🚃 🛱 💭 🖕                                                                                                    |
| Seite 1 Ab 1 1/1 Bei 10,6 cm Ze 15 Sp 1 MAK AND ERW ÜB Deutsch (De                                                                                                    |

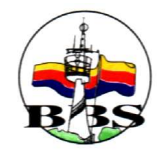

### 6. Mahnen

Verleih – Leihschein – Anzeigen. ODER Verleih – Leihschein – Liste – Anzeigen. Und dann "Schriftverkehr" anwählen.

| 🥌 Schrif   | itverkehr- | Übersicht |                    |            |                                     | _ <b>_</b> × |
|------------|------------|-----------|--------------------|------------|-------------------------------------|--------------|
|            |            |           |                    |            |                                     |              |
| Auswahl    |            | %         | %                  | 95         |                                     |              |
| Daten      | Nummer     | Anwender  | Erstelldatum       | Leihschein | Datei                               |              |
|            | 28         | admin     | 2004-05-17 19:48:2 | 95         | leihschein_95_17_05_04_19_48_06.doc |              |
|            |            |           |                    |            |                                     |              |
|            |            |           |                    |            |                                     |              |
|            |            |           |                    |            |                                     |              |
|            |            |           |                    |            |                                     |              |
|            |            |           |                    |            |                                     |              |
| Sortierung |            |           | 1                  |            |                                     | <b>A</b>     |
| Absteigend |            |           | ×                  |            |                                     |              |
|            |            |           |                    |            |                                     |              |
|            |            |           |                    |            |                                     |              |
|            |            | 📬 Neu     | 2                  | Anzeigen   | 🖉 Beenden                           | 🕒 Drucken    |
|            |            |           |                    |            |                                     |              |
|            |            |           |                    |            |                                     |              |
|            |            | T Neu     | <u></u>            | Anzeigen   | 🖉 Beenden                           | Drucken      |

Hier kann man bereits erzeugte Dokumente ansehen (über "Anzeigen") und eine Mahnung über "Neu" erzeugen.

Wenn es hierbei Probleme gibt, ist eine mögliche Fehlerursache eine falsche Pfadangabe im Anmeldebildschirm. In dem dort unter Vorlagen angegebenen Pfad muss eine Wordvorlage "leihschein.dot" existieren.

Die Daten des Leihscheines werden nach Word exportiert und können von dort gedruckt werden.

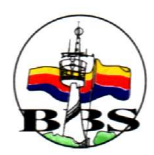

| 👜 mahnung_95_1                                                                                 | 7_05_04_19_54_                                                                          | 52.doc - Microsoft Word                                                   |                                                                 |                                                                  |                                                                                                    | - D ×       |
|------------------------------------------------------------------------------------------------|-----------------------------------------------------------------------------------------|---------------------------------------------------------------------------|-----------------------------------------------------------------|------------------------------------------------------------------|----------------------------------------------------------------------------------------------------|-------------|
| Datei Bearbeiten                                                                               | Ansicht Einfügen                                                                        | Format Extras Tabelle f                                                   | Eenster <u>?</u>                                                |                                                                  | The second second second second second second second second second second second second second second second se | ×           |
| 🗅 🖻 🖪 🔒                                                                                        | 🖨 🖪 🚏 🕺                                                                                 | h 🖻 ダ 🕟 • 🗠                                                               | - 🔞 🗗 🗆 🛒 🛙                                                     | I 🚯 🔯 ¶ 90% ,                                                    | • 🕄 •                                                                                                    |             |
| Standard                                                                                       | + Arial                                                                                 | 🖌 10 🕒 📕                                                                  | · K U 📰 🗐                                                       | ■ ■ 毎 毎 伊 伊 伊                                                    |                                                                                                    |             |
| 2/11<br>1<br>1<br>2<br>1<br>1<br>2<br>1<br>1<br>1<br>2<br>1<br>1<br>1<br>2<br>1<br>1<br>1<br>1 |                                                                                         | FSBILDENDE                                                                | € • I • 7 • I • 8 • I • ¶<br>E • SCHULE I<br>Jemännische •      | •••10••••11••••12••••13<br>••PAPENBURG<br>FACHRICHTUNGEN<br>Pape | enburg, 2004-05-17¶                                                                                             |             |
| 1 - 3 - 1 - 2 - 1 - 8 - 1 - 3 - 1 - 5 - 1 - 1 - 1 - 1 - 1 - 1                                  | ¶<br>Johanne<br>Schützer<br>26901-RI<br>¶<br>¶<br>¶<br>¶<br>¶<br>¶<br>¶<br><b>Mahnu</b> | s·Wintergoller¶<br>istr.:11¶<br>hede¶<br>ung·zu·Leihsch                   | ein∙95¶                                                         |                                                                  | а <b>л</b>                                                                                                    |             |
| 1-14-1-13-1-12-1-                                                                              | ¶<br>Folgende<br>Klasse-W<br>dringend<br>¶<br>Position#                                 | e Lernmittel sind von E<br>/BK03-1 nicht fristgen<br>, dieses nachzuholen | )aniel-Sommergoll<br>echt-bezahlt-bzw;<br>¶<br> Exemplarnummer# | er , geboren am 1987-<br>zurückgegeben worder<br>Bezeichnungt    | 12-05-,aus-der-<br>Wir-ersuchen-Sie-<br>IVersäumnis⊭                                                            |             |
|                                                                                                | 1×                                                                                      | ITLK0401×                                                                 | 1013×                                                           | Dorn-Bader Atomphysik×                                           | nicht-zurückgegeben ×                                                                                           | -           |
| - 91.                                                                                          | 2×                                                                                      | PHLK0402×                                                                 | 1013×                                                           | Dorn-Bader Optik≋                                                | nicht bezahlt ×<br>nicht zurückgegeben<br>nicht bezahlt ×                                                       | *<br>0<br>* |
|                                                                                                | 1. <b>T</b> A                                                                           |                                                                           |                                                                 |                                                                  |                                                                                                    |             |
| 🛛 Zeichnen 🕶 🍃 🙆                                                                               | ) AutoFormen +                                                                          | \ <u>\</u> @ <b>4</b>                                                     | 🛛 👌 - 🔏 - 🗛                                                     | • = = = = <b>•</b> 🖌 •                                           |                                                                                                    |             |
| Seite 1 Ab 1                                                                                   | 1/1 E                                                                                   | 3ei 16,3 cm Ze 25 Sp 1                                                    | MAK ÄND ERW                                                     | UB Deutsch (De                                                   |                                                                                                    | 1           |

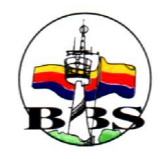

### 7. Liste

| wahl   |     | Datum      | %            |         | %       |          | %          |          | %                     | %      | %       |          |
|--------|-----|------------|--------------|---------|---------|----------|------------|----------|-----------------------|--------|---------|----------|
|        | Nr. | Datum      | Name         | Vorname | Klasse  | Position | Lernm.Nr E | Exempl.N | Bezeichnung           | Zurück | Bezahlt | <u>_</u> |
| au j   | 95  | 2004-05-17 | Sommergoller | Daniel  | WBK03-1 | 1        | ITLK0401   | 1013     | Dorn-Bader Atomphysik | R      | В       | -        |
|        | 95  | 2004-05-17 | Sommergoller | Daniel  | WBK03-1 | 2        | PHLK04C    | 1013     | Dorn-Bader Optik      | V      | В       |          |
|        | 94  | 2004-05-17 | Göbeljunior  | Marcel  | WBK03-1 | 1        | ITLK0401   | 1013     | Dorn-Bader Atomphysik | R      | 0       |          |
|        | 94  | 2004-05-17 | Göbeljunior  | Marcel  | WBK03-1 | 2        | PHLK04C    | 1013     | Dorn-Bader Optik      | 0      | 0       |          |
|        | 93  | 2004-05-17 | Göbeljunior  | Marcel  | WBK03-1 | 1        | ITLK0401   | 1013     | Dorn-Bader Atomphysik | A      | 8       |          |
|        | 93  | 2004-05-17 | Göbeljunior  | Marcel  | WBK03-1 | 2        | PHLK04C    | 1013     | Dorn-Bader Optik      | 0      | В       | -        |
| erung  | 1   |            |              |         | 2       | 2        |            |          |                       |        |         |          |
| eigend | ×   |            |              |         |         |          |            |          |                       |        |         |          |
| j      | 1   | M          |              |         |         |          | ali Vi     |          |                       |        |         |          |

Die Leihscheindaten werden übersichtlich in Listform angezeigt werden.

Dabei kann nach dem Schülernamen, der Klasse, der Lernmittelnummer, der Lernmittelbezeichnung und dem Rückgabestatus selektiert werden. Das Prozentzeichen steht für eine beliebige Auswahl. Wenn diese Transaktion aufgerufen wird, werden die offenen Positionen (mit dem Rückgabe- und Bezahlstatus '0') angezeigt.

Die Sortierung (auf- und absteigend) kann nach beliebigen Kriterien stattfinden. Dazu können unter Sortierung die verschiedenen Sortierstufen (1, 2, 3, ...) eingeben werden. Soll eine Sortierung absteigend erfolgen, muss unter "Absteigend" ein "\*" eingegeben werden.

Aus der Liste kann ins Anzeigen, Ändern, Anlegen, Kopieren und in die Rückgabe und Zahlung verzweigt werden.

Außerdem kann die Liste ausgedruckt werden. Dabei werden die Auswahl- und Sortierkriterien berücksichtigt. Der Ausdruck ist genau genommen ein Export der Daten in Excel. Von dort aus kann dann der Ausdruck erfolgen. Wenn es beim Anwählen von "Drucken" Probleme gibt, könnte der Pfad für die Vorlagen (s. "Anmeldung – erweitert") nicht richtig gewählt sein. Dort muss es eine Excelvorlage "liste.xlt" geben.

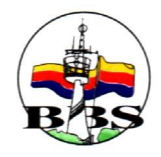

### 8. Abschließen

#### Verleih – Leihschein – Ändern. ODER Verleih – Leihschein – Liste – Ändern

| Leinschein | 95                                     |             | Datum                 | 2004-05-17 |         |       |   |
|------------|----------------------------------------|-------------|-----------------------|------------|---------|-------|---|
| Schüler    | 10043                                  |             | Schüler               |            |         |       |   |
|            | Sommergoller,<br>1987-12-05<br>WBK03-1 | Daniel      |                       |            |         |       |   |
| Position   | Lehrmittelnum                          | Exemplarnum | Bezeichnung           | Zurück     | Bezahlt | Preis | _ |
| 1          | ITLK0401                               | 1013        | Dorn-Bader Atomphysik | 0          | 0       | 12.3  |   |
| 2          | PHLK0402                               | 1013        | Dorn-Bader Optik      | 0          | 0       | 12.3  |   |
|            |                                        |             |                       |            |         |       |   |

Erzwungener Abschluss eines Leihscheins ohne Rückgabe und Zahlung. Dies erfolgt positionsweise. Die Zeile muss markiert sein und der Button "Abschluss" muss angewählt werden. Der Rückgabe- und Bezahlstatus der Position wird auf 'A' gesetzt.

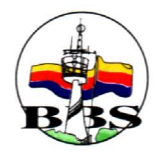

### 2. Rückgabe

#### 1. Erfassen

| Verleih – Rückgabe – Erfassen. (  | DDER    |
|-----------------------------------|---------|
| Verleih – Leihschein – Liste – Rü | ckgabe. |

| Leihschein | 94                                            | _           | Datum                 | 2004-05-17 |         |        |
|------------|-----------------------------------------------|-------------|-----------------------|------------|---------|--------|
|            | ,<br>Göbeljunior, Ma<br>1983-10-10<br>WBK03-1 | arcel       |                       |            |         |        |
| Position   | Lehrmittelnum                                 | Exemplarnum | Bezeichnung           | Preis      | Bezahlt | Zurück |
| 1          | ITLK0401                                      | 1013        | Dorn-Bader Atomphysik | 12.3       | 0       | R      |
| 2          | PHLK0402                                      | 1013        | Dorn-Bader Optik      | 12.3       | 0       | R      |
|            |                                               |             |                       |            |         |        |

Die Rückgabe einzelner Lernmittel zu einem Leihschein wird gebucht. Dazu muss in der Spalte "Zurück" ein "R" eingetragen werden. Der Status der Position wird auf "R" gesetzt. Außerdem wird ein Rückgabebeleg erzeugt. (Dieser Rückgabebeleg wird positionsweise erzeugt. Deshalb ist nach der Buchung auch nur die letzte Zeile des Leihscheins zu sehen.)

Ist ein Lernmittel verloren gegangen, muss statt "R" ein "V", wie Verlust, eingetragen werden. (S. Verlust)

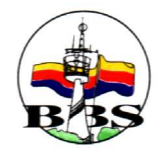

### 2. Stornieren

| Rückgabe<br>Leihschein | 94                                            |             | Datum 2               | :004-05-17 | ]       |        |
|------------------------|-----------------------------------------------|-------------|-----------------------|------------|---------|--------|
|                        | ,<br>Göbeljunior, Ma<br>1983-10-10<br>WBK03-1 | arcel       |                       |            | 1-      |        |
| Position               | Lehrmittelnum                                 | Exemplarnum | Bezeichnung           | Preis      | Bezahlt | Zurück |
| 1                      | ITLK0401                                      | 1013        | Dorn-Bader Atomphysik | 12.3       | 0       | S      |
|                        |                                               |             |                       |            |         |        |

Eine erfasste Rückgabe kann storniert werden. Dazu muss in der Spalte "Zurück" ein "S" eingetragen werden. Der Status der Position wird auf "0" gesetzt. Außerdem wird ein Stornobeleg erzeugt.

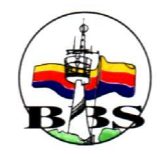

# 3. Anzeigen

Verleih - Rückgabe - Anzeigen.

| Leihschein | 94              |             |                  | Datum 200 | 4-05-17 |         |        |
|------------|-----------------|-------------|------------------|-----------|---------|---------|--------|
| Schüler    | 10030           |             |                  |           |         |         |        |
|            | Göbeljunior, Ma | arcel       |                  |           |         |         |        |
|            | 1983-10-10      |             |                  |           |         |         |        |
|            | WBK03-1         |             |                  |           |         |         |        |
| Position   | Lehrmittelnum   | Exemplarnum | Bezeichnung      |           | Preis   | Bezahlt | Zurück |
| 2          | PHLK0402        | 1013        | Dorn-Bader Optik |           | 12.3    | 0       | R      |
|            | -               |             |                  |           | *       | 397 - S |        |
|            |                 |             |                  |           |         |         |        |
|            |                 |             |                  |           |         |         |        |
|            |                 |             |                  |           |         |         |        |

Anzeigen des Rückgabebelegs. Zugang über die Rückgabebelegnummer.

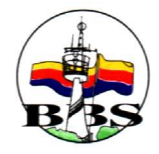

| iswahl  |        | %       | %                   |     | %        | %           |         | %       | ]        | %        | l        | %                     |   |
|---------|--------|---------|---------------------|-----|----------|-------------|---------|---------|----------|----------|----------|-----------------------|---|
| ton     | Nr     | Anwende | Erstelldatum        | Art | Leihsche | Name        | Vorname | Klasse  | Position | Lernm.Nr | Exempl.N | Bezeichnung           |   |
| .011    | 82     | admin   | 2004-05-18 09:08:06 | S   | 94       | Göbeljunior | Marcel  | WBK03-1 | 2        | PHLK040  | 1013     | Dorn-Bader Optik      |   |
|         | 81     | admin   | 2004-05-18 09:05:09 | R   | 94       | Göbeljunior | Marcel  | WBK03-1 | 12       | PHLK040  | 1013     | Dorn-Bader Optik      |   |
|         | 80     | admín   | 2004-05-18 09:05:08 | R   | 94       | Göbeljunior | Marcel  | WBK03-1 | 11       | ITLK040  | 1013     | Dorn-Bader Atomphysik |   |
|         | 79     | admin   | 2004-05-14 20:20:13 | V   | 91       | de Vries    | Henry   | FGT02-1 | 1        | ITLK040  | 1005     | Dorn-Bader Atomphysik |   |
|         | 78     | admin   | 2004-05-14 20:20:03 | R   | 92       | de Vries    | Henry   | FGT02-1 | 1        | ITLK040  | 1005     | Dorn-Bader Atomphysik |   |
|         | ₹<br>• | 1       | 2024 05 10 10 21 55 | Ū.  | ~        | D' 1        | 0.1     | CONCO 4 |          | DULKOW   | 1010     |                       | Ľ |
| ierung  | 2      |         | 1                   |     |          |             |         |         |          |          |          |                       |   |
| teigend |        |         | ×                   |     |          |             |         |         |          |          |          |                       | - |

Die Rückgabebelegdaten werden übersichtlich in Listform angezeigt.

Dabei kann nach dem Anwender, dem Erstelldatum, der Leihscheinnummer, dem Schülernamen, der Klasse, der Lernmittelnummer und der Lernmittelbezeichnung selektiert werden. Das Prozentzeichen steht für eine beliebige Auswahl.

Die Sortierung (auf- und absteigend) kann nach beliebigen Kriterien stattfinden. Dazu können unter Sortierung die verschiedenen Sortierstufen (1, 2, 3, ...) eingeben werden. Soll eine Sortierung absteigend erfolgen, muss unter "Absteigend" ein "\*" eingegeben werden.

Aus der Liste kann ins Anzeigen, Ändern und Anlegen verzweigt werden.

Außerdem kann die Liste ausgedruckt werden. Dabei werden die Auswahl- und Sortierkriterien berücksichtigt. Der Ausdruck ist genau genommen ein Export der Daten in Excel. Von dort aus kann dann der Ausdruck erfolgen. Wenn es beim Anwählen von "Drucken" Probleme gibt, könnte der Pfad für die Vorlagen (s. "Anmeldung – erweitert") nicht richtig gewählt sein. Dort muss es eine Excelvorlage "liste.xlt" geben.

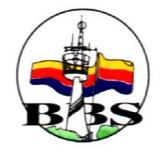

### 3. Verlust

#### 1. Erfassen

| Verleih – Rückgabe – Erfassen. ODER    |    |
|----------------------------------------|----|
| Verleih – Leihschein – Liste – Rückgab | be |

| Leihschein | 94                                            | _           |                  | Datum 200 | 4-05-17 | ]       |        |
|------------|-----------------------------------------------|-------------|------------------|-----------|---------|---------|--------|
|            | ,<br>Göbeljunior, Ma<br>1983-10-10<br>WBK03-1 | arcel       |                  |           |         |         |        |
| Position   | Lehrmittelnum                                 | Exemplarnun | Bezeichnung      |           | Preis   | Bezahlt | Zurück |
| 2          | PHLK0402                                      | 1013        | Dorn-Bader Optik |           | 12.3    | 0       | V      |
|            |                                               |             |                  |           |         |         |        |

Der Verlust einzelner Lernmittel zu einem Leihschein wird gebucht. Dazu muss in der Spalte "Zurück" ein "V" eingetragen werden. Da beim Verlust eines Lernmittels höhere Kosten entstehen als bei der "normalen" Rückgabe, kann jetzt ein neuer "Ausleihpreis" – also der Erstattungspreis – festgelegt werden. Vorgeschlagen wird ein Abschreibungspreis von 20% Abschreibung pro Jahr

| Legen Sie den neuen Preis fest! |             | au               |           |  |
|---------------------------------|-------------|------------------|-----------|--|
| 1 ia                            | Legen Si    | ie den neuen Pre | iis fest! |  |
|                                 | <u>l</u> ia |                  |           |  |

vom Preis des Lernmittels.

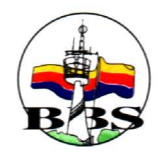

Der Status der Position wird auf 'V' gesetzt. Außerdem wird ein Rückgabebeleg erzeugt.

### 2. Stornieren, Anzeigen, Liste

Das Stornieren, die Anzeige und die Listfunktion von Verlustbuchungen erfolgen analog zu den "normalen" Rückgabebelegen.

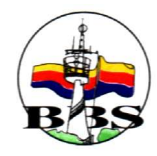

### 4. Zahlung

#### 1. Erfassen

Verleih – Zahlung – Erfassen – Leihscheinnummer eingeben. ODER Verleih – Leihschein – Liste – Zahlung.

| Schüler  | 10043<br>Sommergoller, | Art<br>, Daniel |           | ELH-Einnahmen a | us Verleih 📃 | ]       |        |
|----------|------------------------|-----------------|-----------|-----------------|--------------|---------|--------|
| Position | 1987-12-05<br>WBK03-1  |                 | Bezeichnu | na              | Zubezablen   | Zurijek | Betrag |
| 1        | ITLK0401               | 1013            | Dorn-Bade | r Atomphysik    | 12.30        | 0       | 12.30  |
| 2        | PHLK0402               | 1013            | Dorn-Bade | r Optik         | 12.30        | 0       | 12.30  |
|          |                        |                 |           |                 |              |         |        |

Es werden je Position die offenen Beträge unter "Zu bezahlen" angezeigt. Der Gesamtbetrag und die Art der Zahlung (ELH-Einnahmen aus Verleih, EEH-Einnahme aus Ersatzansprüchen) müssen eingegeben werden.

Je Position kann nur ein Betrag erfasst werden, der den "Zu bezahlen"-Betrag nicht überschreitet. Wenn ein größerer Betrag erfasst werden soll, muss zuerst der Leihschein angepasst werden. (s. Leihschein – Ändern).

Wenn der Saldo = Gesamt – Summe(Positionsbeträge) Null ist kann gebucht werden.

Der Bezahlstatus im Leihschein wird auf "B" gesetzt. Es wird positionsweise ein Zahlungsbeleg erzeugt. Deswegen erscheint nach der Buchung auch nur eine Zeile der Zahlung.

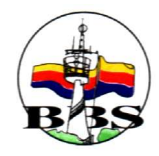

#### 2. Stornieren

Verleih – Zahlung – Stornieren – Eingeben der Zahlbelegnummer. ODER Verleih – Zahlung – Liste – Storno.

| Zahlung<br>Leihschein<br>Schüler | 95<br>10043                              | Datur<br>Gesa<br> | m<br>mtbetrag | -12.3<br>ELH-Einnahmen au | ış Verleih   | 3      |          |
|----------------------------------|------------------------------------------|-------------------|---------------|---------------------------|--------------|--------|----------|
|                                  | Sommergoller, I<br>1987-12-05<br>WBK03-1 | Daniel            |               |                           |              |        |          |
| Position                         | Lehrmittelnum                            | Exemplarnum       | Bezeichnu     | ng                        | Ausleihpreis | Zurück | Stornobe |
|                                  |                                          | 100000 C          | Dam Bade      | r Atomphusik              | 12.3         | 0      | -12.3    |
| 1                                | ITLK0401                                 | 1013              | Dom-baue      | a exonipagoix             | 20           | 995    |          |

Eine erfasste Zahlung kann storniert werden. Eine Änderung der Daten ist nicht möglich.

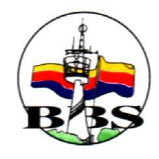

# 3. Anzeigen

Verleih – Zahlung – Anzeigen – Zahlbelegnummer eingeben. Verleih – Liste – Anzeigen.

| Leihschein | 95                                       |             | El H.Finnahmen a      | un Undalla   | 1      |        |
|------------|------------------------------------------|-------------|-----------------------|--------------|--------|--------|
| SChuler    | Sommergoller, I<br>1987-12-05<br>WBK03-1 | Daniel      |                       |              |        |        |
| Position   | Lehrmittelnum                            | Exemplarnum | Bezeichnung           | Ausleihpreis | Zurück | Betrag |
| 1          | ITLK0401                                 | 1013        | Dorn-Bader Atomphysik | 12.3         | R      | 12.3   |
|            |                                          |             |                       |              |        |        |

Die Daten eines Zahlbelegs werden angezeigt.

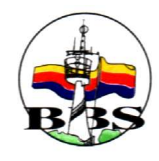

#### 4. Liste

| wahl   |          | %       | %                   |           | %        | %           | 1       | %        | 1        | %        | 1        | %                     |   |
|--------|----------|---------|---------------------|-----------|----------|-------------|---------|----------|----------|----------|----------|-----------------------|---|
|        | Nr       | Anwende | Erstelldatum        | Betrag    | Leihsche | Name        | Vorname | Klasse   | Position | Lernm.Nr | Exempl.N | Bezeichnung           |   |
| ar)    | 81       | admin   | 2004-05-18 19:25:46 | 36.9      | 95       | Sommergolle | Daniel  | WBK03-1  | 2        | PHLK040  | 1013     | Dorn-Bader Optik      |   |
|        | 80       | admin   | 2004-05-18 19:24:38 | 12.3      | 95       | Sommergolle | Daniel  | WBK03-1  | 1        | ITLK040  | 1013     | Dorn-Bader Atomphysik |   |
|        | 79       | admin   | 2004-05-18 19:23:55 | -12.3     | 95       | Sommergolle | Daniel  | WBK03-1  | 1        | ITLK040  | 1013     | Dorn-Bader Atomphysik |   |
|        | 77       | admin   | 2004-05-18 18:50:45 | 12.3      | 95       | Sommergolle | Daniel  | WBK03-1  | 1        | ITLK040  | 1013     | Dorn-Bader Atomphysik |   |
|        | 78       | admin   | 2004-05-18 18:50:45 | 12.3      | 95       | Sommergolle | Daniel  | WBK03-1  | 2        | PHLK040  | 1013     | Dorn-Bader Optik      |   |
|        | <b>*</b> | 1.      | 2004 05 17 10 22 52 | 10.0      | 00       | 011 F 1     | ы I     | CONKOD 4 | -        | DULKOK   | 1010     | <u>.</u>              | ſ |
| erung  | 2        |         | 1                   | · · · · · |          |             |         |          |          |          |          |                       |   |
| eigend |          |         | x                   |           |          |             |         |          |          |          |          |                       | - |
|        | 4        |         |                     |           |          |             |         |          |          |          |          | 2                     |   |

Die Zahlbelegdaten werden in Listform angezeigt.

Dabei kann nach dem Anwender, dem Erstelldatum, der Leihscheinnummer, dem Schülernamen, der Klasse, der Lernmittelnummer und der Lernmittelbezeichnung selektiert werden. Das Prozentzeichen steht für eine beliebige Auswahl.

Die Sortierung (auf- und absteigend) kann nach beliebigen Kriterien stattfinden. Dazu können unter Sortierung die verschiedenen Sortierstufen (1, 2, 3, ...) eingeben werden. Soll eine Sortierung absteigend erfolgen, muss unter "Absteigend" ein "\*" eingegeben werden.

Aus der Liste kann ins Anzeigen, Ändern und Anlegen verzweigt werden.

Außerdem kann die Liste ausgedruckt werden. Dabei werden die Auswahl- und Sortierkriterien berücksichtigt. Der Ausdruck ist genau genommen ein Export der Daten in Excel. Von dort aus kann dann der Ausdruck erfolgen. Wenn es beim Anwählen von "Drucken" Probleme gibt, könnte der Pfad für die Vorlagen (s. "Anmeldung – erweitert") nicht richtig gewählt sein. Dort muss es eine Excelvorlage "liste.xlt" geben.

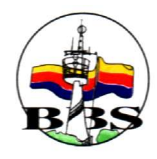

# 5.Berichte

### 1. Offene Rückgaben

| Jacobs    |    | Datum          | 8           | -       | %       | 1        | 8        |          | 8                        | 0%     | 8       |          |
|-----------|----|----------------|-------------|---------|---------|----------|----------|----------|--------------------------|--------|---------|----------|
| warii     | Nr | Datum          | Name        | Vorname | Klasse  | Position | Lernm.Nr | Exempl.N | Bezeichnung              | Zurück | Bezahlt | <u> </u> |
| en        | 94 | 2004-05-17     | Göbeljunior | Marcel  | WBK03-1 | 2        | PHLK040  | 1013     | Dorn-Bader Optik         | 0      | 0       | _        |
|           | 93 | 2004-05-17     | Göbeljunior | Marcel  | WBK03-1 | 2        | PHLK040  | 1013     | Dorn-Bader Optik         | 0      | В       |          |
|           | 90 | 2004-05-14     | Böhle       | Marcel  | FGT02-1 | 1        | ITLK0401 | 11005    | Dorn-Bader Atomphysik    | 0      | 0       |          |
|           | 89 | 2004-05-14     | Bierschenk  | Bastian | FGT02-1 | 1        | ITLK0401 | 11005    | Dorn-Bader Atomphysik    | 0      | 0       |          |
|           | 88 | 2004-05-13     | Hockmann    | Anja    | WBK03-1 | 1        | PG 03 K4 | 00186    | Borland Delphi 5 Grundla | 0      | 0       |          |
|           | 88 | 2004-05-13     | Hockmann    | Anja    | WBK03-1 | 2        | ITLK0401 | 11025    | Dorn-Bader Atomphysik    | 0      | 0       |          |
| ierung    | 1  |                | -           |         |         | 2        |          |          |                          |        |         |          |
| eigend    | ×  |                |             |         |         |          |          |          |                          |        |         |          |
| bsteigend | 8  | 1 <sup>2</sup> |             | 0       |         |          |          |          |                          | 1      |         |          |

Um alle offenen Rückgaben zu selektieren, sollte man hier alle Auswahlkennzeichen auf "%" lassen, nur bei Zurück ein "0%" eintragen. Man kann natürlich noch das Datum "von" und "bis" einschränken und anschließend "Datum" anwählen. Sind die gewünschten Daten aufgelistet, kann man diese Liste mittels "Drucken" in Excel exportieren und dann ausdrucken.

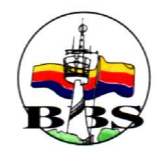

### 2. Offene Zahlungen

| uswahl    |    | Datum      | %           |         | %       |          | %        |          | %                     | %      | 0%      |   |
|-----------|----|------------|-------------|---------|---------|----------|----------|----------|-----------------------|--------|---------|---|
| atan      | Nr | Datum      | Name        | Vorname | Klasse  | Position | Lernm.Nr | Exempl.N | Bezeichnung           | Zurück | Bezahlt |   |
| aten      | 94 | 2004-05-17 | Göbeljunior | Marcel  | WBK03-1 | 1        | ITLK0401 | 1013     | Dorn-Bader Atomphysik | R      | 0       | _ |
|           | 94 | 2004-05-17 | Göbeljunior | Marcel  | WBK03-1 | 2        | PHLK04C  | 1013     | Dorn-Bader Optik      | 0      | 0       |   |
|           | 92 | 2004-05-14 | de Vries    | Henry   | FGT02-1 | 1        | ITLK0401 | 1005     | Dorn-Bader Atomphysik | B      | 0       |   |
|           | 91 | 2004-05-14 | de Vries    | Henry   | FGT02-1 | 1        | ITLK0401 | 1005     | Dorn-Bader Atomphysik | v      | 0       |   |
|           | 90 | 2004-05-14 | Böhle       | Marcel  | FGT02-1 | 1        | ITLK0401 | 1005     | Dorn-Bader Atomphysik | 0      | 0       |   |
|           | 89 | 2004-05-14 | Bierschenk  | Bastian | FGT02-1 | 1        | ITLK0401 | 1005     | Dorn-Bader Atomphysik | 0      | 0       | - |
| ortierung | 1  |            |             |         |         | 2        |          | 1        |                       |        |         |   |
| steigend  | ×  |            |             |         |         |          |          |          |                       |        |         |   |

Um alle offenen Zahlungen zu selektieren, sollte man hier alle Auswahlkennzeichen auf "%" lassen, nur bei "Bezahlt" ein "0%" eintragen. Man kann natürlich noch das Datum "von" und "bis" einschränken und anschließend "Datum" anwählen. Sind die gewünschten Daten aufgelistet, kann man diese Liste mittels "Drucken" in Excel exportieren und dann ausdrucken.

# 6.Schriftverkehr

#### 1. Leihschein

(s. Leihschein – Drucken) Übergabe der Leihscheindaten an MS Word und daraus dann Ausdruck möglich.

### 2. Mahnung

(s. Leihschein – Mahnung)

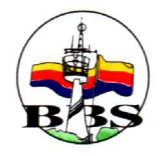

# 7.Sonstige Buchungen

#### 1. Erfassen

Sonstige – Buchung – Erfassen. ODER Sonstige – Buchung – Liste – Neu.

| le Buchungen |                                           |                                                                                        |  |
|--------------|-------------------------------------------|----------------------------------------------------------------------------------------|--|
| Zahlung      | Datum<br>Gesamtbetrag<br>Art<br>Bemerkung | 234<br>ABS-Ausgaben für Beschaffungen 💽<br>25 Exemplare MySQL-Einsteigerseminar Knudse |  |
| <b>_√</b> 0k |                                           | Ø Beenden                                                                              |  |

Einzugeben sind der zu buchende Betrag (bei Ausgaben auch positiv erfassen!). Die Art:

- ABS Ausgaben für Beschaffung von neuen Lernmitteln
- ASO Sonstige Ausgabe (z. B. für die Verwaltung der Lernmittel)
- ESO Sonstige Einnahmen (z. B. Spenden)

In der Bemerkungszeile können beliebige Erklärungen zu der Buchung erfasst werden. Es wird ein Zahlungsbeleg erzeugt.

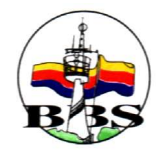

# 2. Anzeigen

Sonstige – Buchung – Anzeigen. ODER Sonstige – Buchung – Liste – Anzeigen.

| less Buchungen |    |                                           |                                                                                                    |  |
|----------------|----|-------------------------------------------|----------------------------------------------------------------------------------------------------|--|
| Zahlung        | 82 | Datum<br>Gesamtbetrag<br>Art<br>Bemerkung | 2004-05-19 19:34:11<br>234<br>ABS:Ausgaben für Beschaffungen 💌<br>25 Exemplare MySQL-Einsteigerseminar Knudse |  |
| 🖌 Ok           | ľ  |                                           | Ø Beenden                                                                                                    |  |
|                |    |                                           |                                                                                                    |  |

Die Daten des Zahlbelegs werden angezeigt.

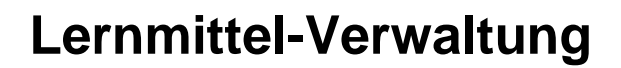

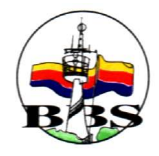

### 3. Liste

| on<br>ie |    |         | 1900-01-01 00:00:00<br>2999-12-31 23:59:59 Datum |        |        |                                    |   |  |
|----------|----|---------|--------------------------------------------------|--------|--------|------------------------------------|---|--|
| uswahl   | %  | %       | %                                                | %      | -<br>% | %                                  |   |  |
| Daten    | Nr | Anwende | Erstelldatum                                     | Betrag | Art    | Bemerkung                          |   |  |
|          | 82 | admin   | 2004-05-19 19:34:11                              | 234    | ABS    | 25 Exemplare MySQL-Einsteigersemir |   |  |
|          | 81 | admin   | 2004-05-18 19:25:46                              | 36.9   | EER    |                                    |   |  |
|          | 80 | admin   | 2004-05-18 19:24:38                              | 12.3   | ELH    |                                    |   |  |
|          | 79 | admin   | 2004-05-18 19:23:55                              | -12.3  | ELH    |                                    |   |  |
|          | 77 | admin   | 2004-05-18 18:50:45                              | 12.3   | ELH    |                                    |   |  |
|          | 78 | admín   | 2004-05-18 18:50:45                              | 12.3   | ELH    |                                    | • |  |
| erung    | 2  |         | 1                                                |        |        |                                    |   |  |
|          |    | -       | ×                                                |        |        |                                    |   |  |

Die Buchungsdaten (incl. der Leihscheinzahlungen) werden in Listform angezeigt.

Dabei kann nach der Buchungsnummer, dem Anwender, dem Erstelldatum, dem Betrag, der Art und der Bemerkung selektiert werden. Das Prozentzeichen steht für eine beliebige Auswahl.

Die Sortierung (auf- und absteigend) kann nach beliebigen Kriterien stattfinden. Dazu können unter Sortierung die verschiedenen Sortierstufen (1, 2, 3, ...) eingeben werden. Soll eine Sortierung absteigend erfolgen, muss unter "Absteigend" ein "\*" eingegeben werden.

Aus der Liste kann ins Anzeigen und Anlegen verzweigt werden.

Außerdem kann die Liste ausgedruckt werden. Dabei werden die Auswahl- und Sortierkriterien berücksichtigt. Der Ausdruck ist genau genommen ein Export der Daten in Excel. Von dort aus kann dann der Ausdruck erfolgen. Wenn es beim Anwählen von "Drucken" Probleme gibt, könnte der Pfad für die Vorlagen (s. "Anmeldung – erweitert") nicht richtig gewählt sein. Dort muss es eine Excelvorlage "liste.xlt" geben.

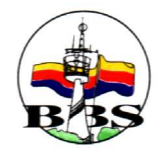

# 4. Jahresauswertung

| on          |    |         | 1900-01-01 00:00:00<br>2999-12-31 23:59:59 Datum |        |       |                                    |   |  |
|-------------|----|---------|--------------------------------------------------|--------|-------|------------------------------------|---|--|
| :<br>Iswahl | %  | %       | %                                                | %      | <br>% | 8                                  |   |  |
|             | Nr | Anwende | Erstelldatum                                     | Betrag | Art   | Bemerkung                          |   |  |
| en          | 82 | admin   | 2004-05-19 19:34:11                              | 234    | ABS   | 25 Exemplare MySQL-Einsteigersemir | _ |  |
|             | 81 | admin   | 2004-05-18 19:25:46                              | 36.9   | EER   |                                    |   |  |
|             | 80 | admin   | 2004-05-18 19:24:38                              | 12.3   | ELH   |                                    |   |  |
|             | 79 | admin   | 2004-05-18 19:23:55                              | -12.3  | ELH   |                                    |   |  |
|             | 77 | admin   | 2004-05-18 18:50:45                              | 12.3   | ELH   |                                    |   |  |
|             | 78 | admín   | 2004-05-18 18:50:45                              | 12.3   | ELH   |                                    | - |  |
| erung       | 2  |         | 1                                                |        |       |                                    |   |  |
|             |    | -       | x                                                |        |       |                                    |   |  |

Der Datumsbereich sollte eingeschränkt werden (anschließend "Datum" anwählen). Wenn dann "GuV" angewählt wird, werden die Daten nach Excel exportiert:

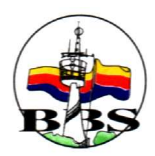

|       | dicrosoft Excel - guv_19_05_04_20_1   | 7_11.xls                      | 210           |                |         |                       |
|-------|---------------------------------------|-------------------------------|---------------|----------------|---------|-----------------------|
|       | Datei Bearbeiten Ansicht Einfügen For | ma <u>t</u> E <u>x</u> tras ( | Date <u>n</u> | Eenster ?      |         |                       |
| JĽ    | 🖻 🖬 🔒 🖨 🖪 🖤 👗 🖻 🖻                     | 3 🔬 🗤 -                       | CH +          | 🤮 Σ f* ĝ       | 🕹 🛍 🦧   | , 100% - 🤶 -          |
| Ari   | al 🔹 10 🕶 F 🗶 🗓                       |                               |               | \$ € % 00      | 0 🗊 🖂 🕇 | <u>⊘</u> • <u>A</u> • |
|       | A3 💌 =                                |                               |               |                |         |                       |
|       | A                                     | В                             | С             | D              | E       | F 🚡                   |
| 1     |                                       |                               |               |                |         |                       |
| 2     | Übersicht für den Zeitraum            | 1.1.2004                      | bis           | 31.12.2004     |         |                       |
| 3     | Automatic states of                   |                               | -             | 0000.00        |         |                       |
| 4     | Anfangspestand                        |                               | -             | 2000,00        |         |                       |
| 5     |                                       |                               | -             |                |         |                       |
| 7     | -Ausgaben für Beschaffungen           |                               |               | -1579.00       |         |                       |
| 8     | -Einnahmen aus Ersatzansprüchen       |                               |               | 54,90          |         |                       |
| 9     | -Einnahmen aus Verleih                |                               |               | 135,40         |         |                       |
| 10    | -Sonstige Einnahmen                   |                               |               | 576,00         |         |                       |
| 11    |                                       |                               |               |                |         |                       |
| 12    |                                       |                               |               |                |         | 1.1                   |
| 14    |                                       |                               |               |                |         |                       |
| 15    | Aktueller Bestand                     |                               |               | 1187,30        |         |                       |
| 16    |                                       |                               |               |                |         |                       |
| 17    |                                       |                               |               |                |         |                       |
| 18    |                                       |                               |               |                |         |                       |
| 19    |                                       |                               |               |                |         |                       |
| 20    |                                       |                               |               |                |         |                       |
| 27    | Tabelle1 / Tabelle2 / Tabelle3        | 1                             |               |                |         |                       |
| 1 7-1 |                                       |                               |               |                | A       |                       |
| j⊻e   |                                       |                               | ના            | x <u>* *</u> ; |         |                       |
| Ber   | eit                                   | J                             |               |                |         |                       |

Die Aufstellung erfolgt nach den Arten der Zahlungen und Buchungen. Der Anfangsbestand des Zeitraums ist von Hand einzutragen.

Diese Auswertung sollte mindestens einmal jährlich erstellt werden, um eine Übersicht über die Anfangs- und Endbestände zu gewinnen.